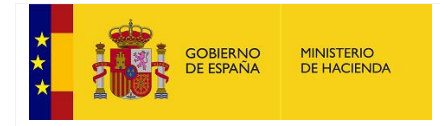

SECRETARÍA DE ESTADO DE HACIENDA

SECRETARÍA GENERAL DE FINANCIACIÓN AUTONÓMICA Y LOCAL

# Manual de Usuario para CC. AA. de SIGLA

1

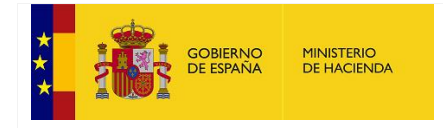

SECRETARÍA GENERAL DE FINANCIACIÓN AUTONÓMICA Y LOCAL

# Tabla de contenido

| 1. | Intr   | oducción3                                                 |
|----|--------|-----------------------------------------------------------|
| 2. | Me     | nú Principal4                                             |
| 3. | Adh    | nesión5                                                   |
|    | 3.1.   | Actuaciones Previas5                                      |
|    | 3.1.1. | Consultar Actuaciones Previas5                            |
|    | 3.1.2. | Actuaciones Previas [Modo edición]5                       |
|    | 3.2.   | Solicitud de Adhesión                                     |
|    | 3.3.   | Cuadro de Necesidades15                                   |
|    | 3.4.   | Perfeccionamiento de Adhesión. Incluye ACG Anual o [x]T22 |
| 4. | Neo    | esidades Financieras                                      |
|    | 4.1.   | Modificación Solicitud Tramo II y III                     |
|    | 4.2.   | Necesidades Financieras [x]T Previas                      |
|    | 4.3.   | Acuerdo Consejo Gobierno [x]T                             |
| 5. | Órd    | enes de Pago                                              |
|    | 5.1.   | Mod. Nec. Financieras y Generar Órdenes de pago [x]T32    |
| 6. | IBA    | N de la Comunidad Autónoma 39                             |
| 7. | . Ane  | exo                                                       |
| 8. | Glo    | sario de términos                                         |

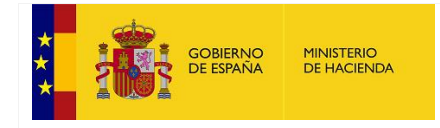

SECRETARÍA GENERAL DE FINANCIACIÓN AUTONÓMICA Y LOCAL

## 1. Introducción

El Fondo de Financiación de Comunidades Autónomas se fundamenta normativamente en el ámbito del Real Decreto-Ley 17/2014, de 26 de diciembre, de medidas de sostenibilidad financiera de las comunidades autónomas y entidades locales y otras de carácter económico.

La aplicación SIGLA se ha desarrollado como instrumento tecnológico para la gestión integral del Fondo por parte de todos sus participantes: Ministerio de Hacienda, CC. AA. e ICO.

La aplicación SIGLA engloba todas las fases del procedimiento de gestión del fondo: solicitud de adhesión, necesidades financieras y órdenes de pago.

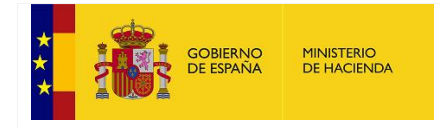

SECRETARÍA GENERAL DE FINANCIACIÓN AUTONÓMICA Y LOCAL

# 2. Menú Principal

Muestra un panel informativo donde aparecen los datos del ejercicio seleccionado, un texto descriptivo de la aplicación y un cuadro esquemático con las fases del procedimiento dividido en: Adhesión, Necesidades Financieras y Órdenes de Pago.

| Necesidades financieras, | ejercicio: 2019 🔽             |                                                                                                    |                                                                                                    |                                                                                                    |
|--------------------------|-------------------------------|----------------------------------------------------------------------------------------------------|----------------------------------------------------------------------------------------------------|----------------------------------------------------------------------------------------------------|
| Ejercicio Necesidades    | Descripción                   | Adhesión                                                                                                    | Fases del procedimiento Necesidades Financieras                                                                                                    | Órdenes de pago                                                                                                    |
| 2019                     | FFCCAA necesidades para: 2019 | Consultar Actuaciones Previas<br>Solicitud de Adhesión<br>Cuadro de necesidades<br>Perfeccionamiento de Adhesión<br>Incluye ACG anual o 1T | Modificación Solicitud Tramo II y III<br>Necesidades financieras 1T Previas (Anexo III) (Para ACDGAE)<br>Necesidades financieras 2T Previas (Anexo III) (Para ACDGAE)<br>Acuerdo Consejo Gobierno 2T<br>Necesidades financieras 3T Previas (Anexo III) (Para ACDGAE)<br>Acuerdo Consejo Gobierno 3T<br>Necesidades financieras 4T Previas (Anexo III) (Para ACDGAE)<br>Acuerdo Consejo Gobierno 4T | Mod. Nec. Financieras y Generar Órdenes de pago 1T<br>Mod. Nec. Financieras y Generar Órdenes de pago 2T<br>Mod. Nec. Financieras y Generar Órdenes de pago 3T<br>Mod. Nec. Financieras y Generar Órdenes de pago 4T |

IBAN de la Comunidad Autónoma

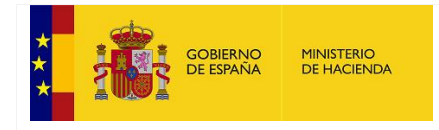

SECRETARÍA GENERAL DE FINANCIACIÓN AUTONÓMICA Y LOCAL

# 3. Adhesión

### **3.1. Actuaciones Previas**

Ésta opción presenta dos modalidades, una de consulta y otra de edición.

### **3.1.1. Consultar Actuaciones Previas**

Se muestra únicamente cuando se han firmado las adhesiones. Es una pantalla meramente consultiva en la que no se puede realizar ninguna acción de agregación, modificación o eliminación.

Existen cuatro bloques:

- Área de descarga del comprobante de firma: consultar procedimiento de descarga del comprobante de firma en el <u>Anexo</u>.
- Listado Anexo I.a: información sobre las necesidades de financiación.
- > Listado Anexo II: información sobre las necesidades de financiación.
- Listado Anexo I.b: Tramos II y III.

| Detalle de las actuació                                                                                                    | ones previas de                                                                                                    | e                                              | para el ejercicio 2019                                                                    |                  |               |                |
|----------------------------------------------------------------------------------------------------|----------------------------------------------------------------------------------------------------|------------------------------------------------|-------------------------------------------------------------------------------------------|------------------|---------------|----------------|
| Actuaciones previas firmadas >>                                                                                                    | > Descargar Comproban                                                                                                    | te Firma                                       |                                                                                           |                  |               |                |
| uede ver el contenido de un fiche:                                                                                                    | ro xml de firma, cargano                                                                                                   | do el fichero en: R                            | milePIN Visor                                                                             |                  |               |                |
| latada Anava Lau Infi                                                                                                    | ormaalán a obre                                                                                                    | las nasas                                      | dedes de financiación                                                                     |                  |               |                |
| istado Anexo I.a. Inic                                                                                                    | ormacion sobre                                                                                                    | e las neces                                    | dades de infanciación                                                                     |                  |               |                |
|                                                                                                    |                                                                                                    |                                                |                                                                                           |                  | In            | aporte en Euro |
|                                                                                                    |                                                                                                    | ті                                             | o de operación                                                                            | Amortización (1) | Intereses (2) | Total (1 + 2   |
| Vencimientos correspondientes                                                                                                    | a valores emitidos a lar                                                                                                   | go plazo                                       |                                                                                           | 0,00             | 0,00          | 0,0            |
| Vencimientos de préstamos con<br>Banco Europeo de Inversiones /                                                                                                    | ncedidos por institucione<br>o del Banco de Desarrol                                                                       | is europeas de las<br>llo del Consejo de       | que España sea miembro a largo plazo (tales como vencimientos de préstamos con<br>Europa) | 8.897.746,98     | 0,00          | 8.897.746.9    |
| Vencimientos de préstamos con                                                                                                    | ncedidos por entidades f                                                                                                   | inancieras no resi                             | dentes a largo plazo                                                                      | 3.700.000,00     | 0,00          | 3.700.000,0    |
| Vencimientos de préstamos con                                                                                                    | ncedidos por entidades f                                                                                                   | inancieras resider                             | tes a largo plazo                                                                         | 154.254.166,00   | 0,00          | 154.254.166,0  |
| Vencimientos correspondientes al ejercicio que deban abonarse al compartimento Fondo en liquidación para la Financiación de los pagos a Proveedores de<br>Comunidades Autónomas |                                                                                                    |                                                | 40.823.611,40                                                                             | 0,00             | 40.823.611,4  |                |
| Vencimientos correspondientes                                                                                                    | al ejercicio que deban a                                                                                                   | abonarse al Fonde                              | de Financiación a Comunidades Autónomas (FF, FLA, FS)                                     | 212.792.601,96   | 0.00          | 212.792.601.9  |
| Otros vencimientos de deuda Pl                                                                                                    | DE a largo plazo (Aparta                                                                                                   | ado g) de los artíc                            | alos 16 y 21 del RD-Ley 17/2014, de 26 de diciembre)(Desglose en Anexo II)                | 0,00             | 0,00          | 0,0            |
| TOTAL                                                                                                    |                                                                                                    |                                                |                                                                                           | 420.468.126,34   | 0,00          | 420.468.126,   |
|                                                                                                    |                                                                                                    |                                                |                                                                                           |                  |               |                |
| istado Anexo II: Info                                                                                                    | rmación sobre                                                                                                    | las necesio                                    | ades de financiación                                                                      |                  |               |                |
| istado Anexo II: Infor                                                                                                    | rmación sobre                                                                                                    | las necesio                                    | ades de financiación                                                                      |                  |               |                |
| istado Anexo II: Info                                                                                                    | rmación sobre                                                                                                    | las necesio                                    | ades de financiación                                                                      |                  |               |                |
| istado Anexo II: Infor                                                                                                    | rmación sobre<br>Im<br>ción Intereses Tota                                                                                 | las necesio<br>porte en Euros<br>I Descripción | ades de financiación                                                                      |                  |               |                |
| istado Anexo II: Infor<br>Tipo Vencimiento Amortizac<br>TOTAL                                                                                                    | rmación sobre<br>Im<br>ción Intereses Tota<br>0,00 0,00 0,00                                                               | las necesio<br>porte en Euros<br>I Descripción | ades de financiación                                                                      |                  |               |                |
| Istado Anexo II: Infor<br>Tipo Vencimiento Amortizac<br>TOTAL                                                                                                    | rmación sobre<br>Im<br>ción Intereses Tota<br>0,00 0,00 0,00                                                               | las necesic<br>porte en Euros<br>I Descripción | ades de financiación                                                                      |                  |               |                |
| istado Anexo II: Info<br>Tipo Vencimiento Amortizac<br>TOTAL                                                                                                    | rmación sobre<br>Im<br>ción Intereses Tota<br>0,00 0,00 0,00                                                               | las necesio<br>porto en Euros<br>I Descripción | ades de financiación                                                                      |                  |               |                |
| Istado Anexo II: Info<br>Tipo Vencimiento Amortizac<br>TOTAL G<br>Istado Anexo I.b: Tra                                                                                         | rmación sobre<br>Im<br>ción Intereses Tota<br>6,00 8,00 8,00<br>amos II y III                                              | las necesio<br>porto en Euros<br>I Descripción | ades de financiación                                                                      |                  |               |                |
| Istado Anexo II: Infor<br>Tipo Vencimiento Amoritzac<br>TOTAL Istado Anexo I.b: Tra                                                                                             | rmación sobre<br>Im<br>ción Intereses Tota<br>0,00 0,000 0,000<br>amos II y III                                            | las necesio<br>porte en Euros<br>I Descripción | ades de financiación                                                                      |                  |               |                |
| Istado Anexo II: Infor<br>Tipo Vencimiento Amoritzac<br>TOTAL<br>Istado Anexo I.b: Tra                                                                                          | Imación sobre<br>Im<br>clón Intereses Tota<br>0.00 0.00 0.00<br>Immos II y III<br>Importe a Financiar                      | las necesio<br>porte en Euros<br>I Descripción | ades de financiación                                                                      |                  |               |                |
| Listado Anexo II: Info<br>Tipo Vencimiento Amortizac<br>TOTAL<br>Listado Anexo I.b: Tra<br>Tramo                                                                                | Imación sobre<br>Im<br>ción Intereses Tota<br>0.00 0.00 0.00<br>Imos II y III<br>In<br>Importe a Financiar<br>19.115.80.00 | Ias necesio                                    | ades de financiación                                                                      |                  |               |                |

### 3.1.2. Actuaciones Previas [Modo edición]

Esta opción está disponible cuando aún no se han firmado las adhesiones. Se muestra una pantalla para la edición de los distintos importes.

Al entrar en esta opción se realiza una validación que consiste en comprobar que están configurados, por parte del gestor, los importes máximos para los Tramos II y III. En el caso de que no estén configurados, se mostrará la siguiente ventana:

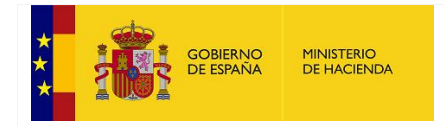

SECRETARÍA DE ESTADO DE HACIENDA

SECRETARÍA GENERAL DE FINANCIACIÓN AUTONÓMICA Y LOCAL

<< Volver

#### Actuaciones Previas

Anexo I.b (Importes de los tramos II y III a financiar por el fondo)

Comunidad Autónoma:

Necesidades financieras, ejercicio: 2020

Calendario de apertura entre 01/01/2020 y 31/12/2020

| ramo                         |                    |                     |             |           |                         |  |
|------------------------------|--------------------|---------------------|-------------|-----------|-------------------------|--|
| lano                         | Máximo             | inanciar            | Importe a F | o II      | Tramo                   |  |
| NC                           |                    | 0,00                |             | Negativas | Liquidaciones Negativas |  |
| Máximo Tramo<br>(Redondeado) | ntereses<br>Fotal) | Máximo In<br>(15% T | d           | Tota      | Tramo III               |  |
| NC                           | l.                 |                     | 0,00        |           |                         |  |

No están configurados los importes máximos de los tramos II y III. Han de ser configurados por el Ministerio.

Una vez configurados los importes máximos para los tramos II y III, se tendrá acceso a la pantalla para la introducción de los importes de los tramos II y III correspondientes al Anexo I.b.

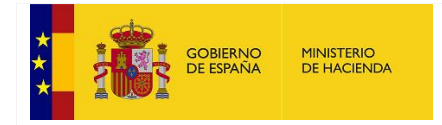

SECRETARÍA DE ESTADO DE HACIENDA

SECRETARÍA GENERAL DE FINANCIACIÓN AUTONÓMICA Y LOCAL

<< Volver

| Δ | ct  | u | a | ci | 01 | n | 29 | P | re | vi | as |
|---|-----|---|---|----|----|---|----|---|----|----|----|
| ~ | ωı. | u | u | 61 | v  |   | 63 |   | 10 | Υ. | us |

Anexo I.b (Importes de los tramos II y III a financiar por el fondo)

Comunidad Autónoma:

Necesidades financieras, ejercicio: 2020

Calendario de apertura entre 01/01/2019 y 31/12/2020

|                                     |            |                     |                       | Im              | porte en Euros       |               |
|-------------------------------------|------------|---------------------|-----------------------|-----------------|----------------------|---------------|
| Tramo II<br>Liquidaciones Negativas |            | Importe a Financiar |                       | Máximo Tramo    |                      |               |
|                                     |            |                     | 0,00                  | 100.000.000,00  |                      |               |
| Tramo III                           | Tota       | I                   | Máximo Int<br>(15% To | ereses<br>otal) | Máximo T<br>(Redonde | ramo<br>eado) |
| [                                   | d<br>çî    | 0,00                |                       |                 |                      | 0,00          |
| << Volver                           | Grabar Ane | xo I.b Con          | tinuar                |                 |                      |               |

Si en ese momento no se desea introducir estos importes, pulsando sobre el botón "*Continuar*" accederá a la pantalla correspondiente al Anexo I.a.

| << Volver                                                                                                    |                  |               |                        |
|----------------------------------------------------------------------------------------------------|------------------|---------------|------------------------|
| Actuaciones Previas                                                                                                    |                  |               |                        |
| Anexo I.a: Información sobre las necesidades de financiación.                                                                                                    |                  |               |                        |
| Comunidad Autónoma:                                                                                                    |                  |               | Máximo Intereses: 0,00 |
| Necesidades financieras, ejercicio: 2020                                                                                                    |                  |               |                        |
| Calendario de apertura entre 01/01/2019 y 31/12/2020                                                                                                    |                  |               |                        |
|                                                                                                    |                  |               | Importe en Euros       |
| TIPO DE OPERACIÓN                                                                                                    | Amortización (1) | Intereses (2) | Total (1 + 2)          |
| Vencimientos correspondientes a valores emitidos a largo plazo                                                                                                    | 0,00             | 0,00          | 0,00                   |
| Vencimientos de préstamos concedidos por instituciones europeas de las que España sea miembro a largo plazo (tales como<br>vencimientos de préstamos con Banco Europeo de Inversiones o del Banco de Desarrollo del Consejo de Europa) | 0,00             | 0,00          | 0,00                   |
| Vencimientos de préstamos concedidos por entidades financieras no residentes a largo plazo                                                                                                    | 0,00             | 0,00          | 0,00                   |
| Vencimientos de préstamos concedidos por entidades financieras residentes a largo plazo                                                                                                    | 0,00             | 0,00          | 0,00                   |
| Vencimientos correspondientes al ejercicio que deban abonarse al compartimento Fondo en liquidación para la Financiación de los<br>pagos a Proveedores de Comunidades Autónomas                                                        | 0,00             | 0,00          | 0,00                   |
| Vencimientos correspondientes al ejercicio que deban abonarse al Fondo de Financiación a Comunidades Autónomas (FF, FLA, FS)                                                                                                    | 0,00             | 0,00          | 0,00                   |
| Otros vencimientos de deuda PDE a largo plazo (Apartado g) de los artículos 16 y 21 del RD-Ley 17/2014, de 26 de diciembre)<br>(Desglose en Anexo II)                                                                                  | 0,00             | 0,00          | 0,00                   |
| TOTAL                                                                                                    | 0,00             | 0,00          | 0,00                   |

<< Volver Guardar Continuar

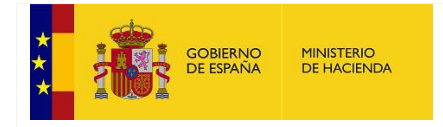

SECRETARÍA DE ESTADO DE HACIENDA

SECRETARÍA GENERAL DE FINANCIACIÓN AUTONÓMICA Y LOCAL

De igual manera que en la pantalla anterior, si en ese momento no se desea introducir estos importes, pulsando sobre el botón *"Continuar"* accederá a la pantalla correspondiente al Anexo II. Existe una validación para que los intereses introducidos no sean superiores a los declarados.

| << Volver                                               |                        |  |  |  |  |  |  |
|---------------------------------------------------------|------------------------|--|--|--|--|--|--|
| Actuaciones Previas                                     |                        |  |  |  |  |  |  |
| Anexo II: Solicitud de información.                     |                        |  |  |  |  |  |  |
| Comunidad Autónoma:                                     |                        |  |  |  |  |  |  |
| Necesidades financieras, ejercicio: 2020                | Máximo Intereses: 0,00 |  |  |  |  |  |  |
| Importe en Euros                                        |                        |  |  |  |  |  |  |
| Total Amortizaciones 0,00                               |                        |  |  |  |  |  |  |
| Total Intereses 0,00                                    |                        |  |  |  |  |  |  |
| TOTAL 0,00                                              |                        |  |  |  |  |  |  |
| No se ha encontrado ningún vencimiento asociado a CCAA. |                        |  |  |  |  |  |  |
| << Volver Nuevo vencimiento Firmar actuaciones previas  |                        |  |  |  |  |  |  |

En esta pantalla podrán introducirse los vencimientos pulsando sobre el botón "*Nuevo vencimiento*", que nos dirigirá a una nueva pantalla.

| A A A A A A A A A A A A A A A A A A A                                                                                                    |                            |                       |                       |                  |                    |                   |
|----------------------------------------------------------------------------------------------------|----------------------------|-----------------------|-----------------------|------------------|--------------------|-------------------|
| ctuaciones Previas                                                                                                    |                            |                       |                       |                  |                    |                   |
| nexo II: Solicitud de información.                                                                                                    |                            |                       |                       |                  |                    |                   |
| omunidad Autónoma:                                                                                                    |                            |                       |                       |                  |                    |                   |
| ecesidades financieras, ejercicio: 2020                                                                                                    |                            |                       | Máximo I              | ntereses: 149,85 |                    |                   |
| Importe en Euros                                                                                                    |                            |                       |                       |                  |                    |                   |
|                                                                                                    |                            |                       |                       |                  |                    |                   |
| otal Amortizaciones 555,00                                                                                                    |                            |                       |                       |                  |                    |                   |
| tal Amortizaciones 555,00<br>Total Intereses 0,000                                                                                                    |                            |                       |                       |                  |                    |                   |
| otal Amortizaciones         555,00           Total Intereses         0,00           TOTAL         555,00                                                                                                    |                            |                       |                       |                  |                    |                   |
| otal Amortizaciones         555,00           Total Intereses         0,00           TOTAL         555,00                                                                                                    |                            |                       |                       |                  | Importe            | en Furr           |
| otal Amortizaciones 555,00<br>Total Intereses 0,00<br>TOTAL 555,00<br>Otros vancimientos de deuda PDE a largo plazo (Apartado o) de los attículos 15 v 21 del PD Lev 172014                                                                                                    |                            |                       |                       |                  | Importe            | en Euro           |
| otal Amortizaciones 555,00<br>Total Intereses 0,00<br>TOTAL 555,00<br>Otros vencimientos de deuda PDE a largo plazo (Apartado g) de los artículos 16 y 21 del RD-Ley 17/2014,<br>de 26 de diciembre)(Desglose)                                                                                                    | Amortización (1)           | Intereses (2)         | Total (1+2)           | Descripción      | Importe<br>Edición | en Euro<br>Borrad |
| tal Amortizaciones 555,00<br>Total Intereses 0,00<br>TOTAL 555,00<br>Otros vencimientos de deuda PDE a largo plazo (Apartado g) de los artículos 16 y 21 del RD-Ley 17/2014,<br>de 26 de diciembre)(Desglose)                                                                                                    | Amortización (1)<br>555,00 | Intereses (2)         | Total (1+2)<br>555.00 | Descripción      | Importe<br>Edición | en Euro<br>Borrad |
| otal Amortizaciones     555,00       Total Interses     0,00       TOTAL     555,00   Otros vencimientos de deuda PDE a largo plazo (Apartado g) de los artículos 16 y 21 del RD-Ley 17/2014, de 26 de diciembre)(Desglose) Vencimientos de otras formas de colaboración público-privada clasificadas como deuda PDE     ✓ | Amortización (1)           | Intereses (2)<br>0.00 | Total (1+2)<br>555,00 | Descripción      | Importe<br>Edición | en Euro<br>Borrad |

<< Volver Nuevo vencimiento Firmar actuaciones previas

En la pantalla de alta de nuevo vencimiento, caben destacar dos aspectos: el primero, es que se deshabilitan los botones hasta que no se finaliza la edición del vencimiento, y el segundo, es que existe

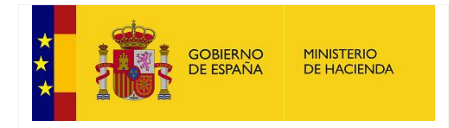

SECRETARÍA GENERAL DE FINANCIACIÓN AUTONÓMICA Y LOCAL

una validación para que los intereses introducidos no sean superiores a los declarados en la primera pantalla (Anexo I.b.)

|                        |                        | Máximo II                            | ntereses: 149,85                                                                            | >                                                            |                                                                                                    |
|------------------------|------------------------|--------------------------------------|---------------------------------------------------------------------------------------------|--------------------------------------------------------------|----------------------------------------------------------------------------------------------------|
|                        |                        |                                      |                                                                                             |                                                              |                                                                                                    |
|                        |                        |                                      |                                                                                             |                                                              |                                                                                                    |
|                        |                        |                                      |                                                                                             |                                                              |                                                                                                    |
|                        |                        |                                      |                                                                                             |                                                              |                                                                                                    |
|                        |                        |                                      |                                                                                             | Importe                                                      | en Euro                                                                                                    |
| 2014, Amortización (1) | Intereses (2)          | Total (1+2)                          | Descripción                                                                                 | Edición                                                      | Borrad                                                                                                    |
|                        | 0.00                   | 555,00                               |                                                                                             | 0                                                            |                                                                                                    |
| 555,00                 |                        |                                      |                                                                                             | 8                                                            | ~                                                                                                    |
|                        | 2014, Amortización (1) | 2014, Amortización (1) Intereses (2) | Máximo I           2014.         Amortización (1)         Intereses (2)         Total (1-2) | 2014. Amortización (1) Intereses (2) Total (1-2) Descripción | Máximo Intereses: 149,85<br>Importe<br>2014. Amortización (1) Intereses (2) Total (1+2) Descripción Edición |

Una vez completado el registro del nuevo vencimiento, podrá realizarse la firma de las actuaciones previas pulsando sobre el botón "Firmar actuaciones previas".

Para conocer el *procedimiento de firma* (<u>consultar Anexo</u>).

Finalmente, pulsando sobre el botón "Volver", regresamos al menú principal de la aplicación, donde la opción "*Actuaciones Previas*" ha cambiado su texto por el de "*Consulta Actuaciones Previas*".

![](_page_9_Picture_0.jpeg)

SECRETARÍA GENERAL DE FINANCIACIÓN AUTONÓMICA Y LOCAL

### 3.2. Solicitud de Adhesión

En esta pantalla, el usuario podrá firmar electrónicamente la solicitud de adhesión al compartimento asignado por el gestor.

Dependiendo del tipo de adhesión en la que se encontrase en el ejercicio anterior, la información que aparece en pantalla será la siguiente:

> Si nunca ha habido adhesión, se deberá esperar a que el gestor asigne un tipo de adhesión.

<< Volver

Solicitud de Adhesión

Situación actual de la solicitud

Pendiente de asignar compartimento por parte del Ministerio. Una vez asignado, se podrá crear la solicitud.

Compartimento

Ejercicio: 2020 Comunidad Autónoma: Compartimento asignado: Pendiente de asignar compartimento por parte del Ministerio. Calendario de apertura entre 01/01/2019 y 31/12/2020

<< Volver

Firmar solicitud de adhesión

![](_page_10_Picture_0.jpeg)

SECRETARÍA GENERAL DE FINANCIACIÓN AUTONÓMICA Y LOCAL

#### Si en el ejercicio anterior se encontraba en FF y continúa en FF, o si estaba en FLA y pasa a FF:

<< Volver

Solicitud de Adhesión

Situación actual de la solicitud

Solicitud pendiente de firma.

Compartimento

Ejercicio: 2020 Comunidad Autónoma: Compartimento asignado: FF (Facilidad Financiera) Calendario de apertura entre 01/01/2019 y 31/12/2020

Condiciones financieras y obligaciones de información (art. 19)

No necesita aportar la documentación de adhesión a FACe y EE3 dado que ya fue aportada en ejercicios anteriores.

#### Documentación adicional

Información financiera que se suministra semestralmente, se pasa a suministrar trimestralmente: a) Escenario económico-financiero para el ejercicio corriente y el siguiente, con el detalle de las medidas adoptadas y previstas en materia de gastos e ingresos, así como su calendario de implantación y efectos. b) Información en materia de reordenación del sector público autonômico.

< Volver Firmar solicitud de adhesión

#### Si en el ejercicio anterior se encontraba en FF y pasa a FLA:

<< Volver

#### Solicitud de Adhesión

Situación actual de la solicitud

Solicitud pendiente de firma.

Compartimento

Ejercicio: 2020 Comunidad Autónoma: Compartimento asignado: FLA (Fondo de Liquidez Autonómico) Calendario de apertura entre 01/01/2019 y 31/12/2020

Condiciones financieras y obligaciones de información (art. 19)

No necesita aportar la documentación de adhesión a FACe y EE3 dado que ya fue aportada en ejercicios anteriores.

#### Documentación adicional

Compromiso de cumplir con el Programa de aplicación del ejercicio, que prioriza el pago de proveedores de servicios fundamentales y la reducción de PMP.

<< Volver Firmar solicitud de adhesión

![](_page_11_Picture_0.jpeg)

SECRETARÍA GENERAL DE FINANCIACIÓN AUTONÓMICA Y LOCAL

Si en el ejercicio anterior se encontraba en FLA y continúa en FLA:

<< Volver

Solicitud de Adhesión

Situación actual de la solicitud

No es necesario realizar la solicitud de adhesión, sin embargo, deberá rellenar el cuadro de necesidades.

Compartimento

Ejercicio: 2020 Comunidad Autónoma: Compartimento asignado: FLA (Fondo de Liquidez Autonómico) Calendario de apertura entre 01/01/2019 y 31/12/2020

<< Volver

Firmar solicitud de adhesión

![](_page_12_Picture_0.jpeg)

SECRETARÍA GENERAL DE FINANCIACIÓN AUTONÓMICA Y LOCAL

Si en el ejercicio anterior no estaba asignado y pasa a FF, se deberá subir la documentación obligatoria en el apartado correspondiente y en formato PDF para que se habilite el botón de firma de solicitud de adhesión:

| << Volver                                                           |                                      |                                           |
|---------------------------------------------------------------------|--------------------------------------|-------------------------------------------|
| Solicitud de Adhesió                                                | n                                    |                                           |
| Situación actual de la solio                                        | citud                                |                                           |
| Pendiente de realizar la solicitud o                                | de adhesión.                         |                                           |
| Compartimento                                                       |                                      |                                           |
| Ejercicio: 2020                                                     |                                      |                                           |
| Comunidad Autonoma:                                                 | allidad Einanaiara)                  |                                           |
| Comparimento asignado: FF (Fac<br>Calendario de apertura entre 01/0 | 1/2019 y 31/12/2020                  |                                           |
| Condiciones financieras y                                           | obligaciones de información          | (art. 19)                                 |
| Documentación aportada para l                                       | a solicitud de adhesión              |                                           |
| No se han aportado documentos j                                     | para la solicitud de adhesión        |                                           |
| Documentación obligatoria pen                                       | diente para la solicitud de adhesiór | L. C. C. C. C. C. C. C. C. C. C. C. C. C. |
| Documento Solicitud                                                 | Comentario (Opcional)                | Seleccione documento PDF                  |

| Documento Solicitud             | Comentario (Opcional) | Seleccione documento PDF |                |  |  |
|---------------------------------|-----------------------|--------------------------|----------------|--|--|
| Adhesión a Emprender en 3 (EE3) |                       | Examinar                 | Añadir Fichero |  |  |
| Adhesión a FACe                 |                       | Examinar                 | Añadir Fichero |  |  |

#### Documentación adicional

En el caso de no tener acordado con el Ministerio de Hacienda un plan de ajuste, a través de su Intervención General o unidad equivalente, deberá remitir con periodicidad trimestral la siguiente información: a) Escenario económico-financiero para el ejercicio corriente y el siguiente, con el detalle de las medidas adoptadas y previstas en materia de gastos e ingresos, así como su calendario de implantación y efectos. b) Información en materia de reordenación del sector público autonómico.

<< Volver Firmar solicitud de adhesión

![](_page_13_Picture_0.jpeg)

SECRETARÍA GENERAL DE FINANCIACIÓN AUTONÓMICA Y LOCAL

Si en el ejercicio anterior no estaba asignado y pasa a FLA, se deberá subir la documentación obligatoria en el apartado correspondiente y en formato PDF para que se habilite el botón de firma de solicitud de adhesión:

| Solicitud de Adhesión                                             |  |
|-------------------------------------------------------------------|--|
| Situación actual de la solicitud                                  |  |
| Pendiente de realizar la solicitud de adhesión.                   |  |
| Compartimento                                                     |  |
| Ejercicio: 2020                                                   |  |
| Comunidad Autónoma:                                               |  |
| Compartimento asignado: FLA (Fondo de Liquidez Autonómico)        |  |
| Calendario de apertura entre 01/01/2019 y 31/12/2020              |  |
| Condiciones financieras y obligaciones de información (art. 19)   |  |
| Documentación aportada para la solicitud de adhesión              |  |
| No se han aportado documentos para la solicitud de adhesión       |  |
| Documentación obligatoria pendiente para la solicitud de adhesión |  |

| Documento Solicitud             | Comentario (Opcional) | Seleccione documento F | PDF            |
|---------------------------------|-----------------------|------------------------|----------------|
| Adhesión a Emprender en 3 (EE3) |                       | Examinar               | Añadir Fichero |
| Adhesión a FACe                 |                       | Examinar               | Añadir Fichero |

#### Documentación adicional

Compromiso de cumplir con el Programa de aplicación del ejercicio, que prioriza el pago de proveedores de servicios fundamentales y la reducción de PMP.

<< Volver Firmar solicitud de adhesión

![](_page_14_Picture_0.jpeg)

SECRETARÍA GENERAL DE FINANCIACIÓN AUTONÓMICA Y LOCAL

### 3.3. Cuadro de Necesidades

Al entrar en esta opción, en la pantalla aparecen dos bloques:

Un primer bloque donde el usuario puede descargarse el comprobante de firma (procedimiento de descarga del comprobante de firma, ver en el <u>Anexo</u>), junto con la información relativa al calendario de apertura, fechas de validación y saldos.

<< Volver

### Cuadro de necesidades financieras (Anexo III)

| Comunidad Autónoma:                                  | Saldo liquidac  |
|------------------------------------------------------|-----------------|
| Ejercicio: 2019                                      | Saldo déficit n |
| Calendario de apertura entre 01/01/2019 y 31/12/2019 | Saldo interese  |
| Fechas de validación entre 01/01/2019 y 31/12/2019   | Saldo interese  |

| Saldo liquidaciones máximo:                | 39.787.080,00 |
|--------------------------------------------|---------------|
| Saldo déficit máximo:                      | 20.250.000,00 |
| Saldo intereses máximo actuaciones previas | 1.920.207,53  |
| Saldo intereses en curso:                  | 1.920.207,53  |

Un segundo bloque con la información correspondiente a los tramos II y III del anexo I.b por trimestres, en los que el usuario podrá realizar el mantenimiento de los importes para cada tramo y periodo.

| Т | ram | 0 | l y | Ш |
|---|-----|---|-----|---|
|   |     |   |     |   |

|             | Tramo II Liquidaciones<br>Negativas: | Tramo II (Maximo<br>trimestre): | Tramo III (Déficit): | Tramo III (Maximo<br>trimestre): | Máximo Intereses (15%<br>Total) |                                                                   |
|-------------|--------------------------------------|---------------------------------|----------------------|----------------------------------|---------------------------------|-------------------------------------------------------------------|
| Trimestre 1 | 9.946.770,00                         | 9.946.770,00                    | 5.070.000,00         | 5.062.500,00                     | 760.500,00                      | Importe en euros, mayor o igu<br>que cero y con dos<br>decimales. |
| Trimestre 2 | 9.946.770,00                         | 9.946.770,00                    | 5.060.000,00         | 5.055.000,00                     | 759.000,00                      | Importe en euros, mayor o igu<br>que cero y con dos<br>decimales. |
| Trimestre 3 | 9.946.770,00                         | 9.946.770,00                    | 5.050.000,00         | 5.057.500,00                     | 757.500,00                      | Importe en euros, mayor o igu<br>que cero y con dos<br>decimales. |
| Trimestre 4 | 9946770,00 ×                         | 9.946.770,00                    | 5.070.000,00         | 5.070.000,00                     | 760.500,00                      | Importe en euros, mayor o igu<br>que cero y con dos<br>decimales. |
| Total       | 39.787.080,00                        |                                 | 20.250.000,00        |                                  | 3.037.500,00                    | Importe en euros, mayor o igu<br>que cero y con dos<br>decimales. |

#### Este bloque se compone de:

- > Cajas de texto: para introducir los importes correspondientes a cada tramo y trimestre.
- Botón "Guardar importe": para conservar los cambios introducidos.
- > Botón "Continuar": para acceder a la siguiente pantalla de Anexo III.a y Anexo III.b

![](_page_15_Picture_0.jpeg)

SECRETARÍA GENERAL DE FINANCIACIÓN AUTONÓMICA Y LOCAL

Consideraciones importantes: en el caso de que tanto las cajas de texto como el botón de "*Guardar importe*" no se encuentren habilitados, esto querrá decir que falta información previa por introducir. Una vez que se complete la información previa, volverán a habilitarse ambos controles.

| Tramo II    | l y III                              |                                 |                      |                                  |                                 |                                                                  |
|-------------|--------------------------------------|---------------------------------|----------------------|----------------------------------|---------------------------------|------------------------------------------------------------------|
| Anexo I.b   | trimestralizado                      |                                 |                      |                                  |                                 |                                                                  |
|             | Tramo II Liquidaciones<br>Negativas: | Tramo II (Maximo<br>trimestre): | Tramo III (Déficit): | Tramo III (Maximo<br>trimestre): | Máximo Intereses (15%<br>Total) |                                                                  |
| Trimestre 1 | 0,00                                 | 25.000,00                       | 0,00                 | 250,00                           | 0,00                            | Importe en euros, mayor o igual<br>que cero y con dos decimales  |
| Trimestre 2 | 0,00                                 | 25.000,00                       | 0,00                 | 250,00                           | 0,00                            | Importe en euros, mayor o igual<br>que cero y con dos decimales. |
| Trimestre 3 | 0,00                                 | 25.000,00                       | 0,00                 | 250,00                           | 0,00                            | Importe en euros, mayor o igual<br>que cero y con dos decimales. |
| Trimestre 4 | 0,00                                 | 25.000,00                       | 0,00                 | 250,00                           | 0,00                            | Importe en euros, mayor o igual<br>que cero y con dos decimales. |
| Total       | 0,00                                 |                                 | 0,00                 |                                  | 0,00                            | Importe en euros, mayor o igual<br>que cero y con dos decimales. |
| Guardar im  | nporte Continuar                     |                                 |                      |                                  |                                 |                                                                  |

Al pulsar en el botón "Continuar" se accede en la pantalla a dos nuevos bloques:

- Listado Anexo III.a. Se compone de tres áreas:
  - Carga del fichero XML: opción que sirve para crear un fichero con la información recogida en la tabla de vencimientos.

Importante: solamente estará habilitado si no se ha firmado el cuadro de necesidades.

- Tabla de vencimientos: contiene información sobre los vencimientos. Además, permite realizar las siguientes acciones sobre cada uno de ellos, dependiendo de si se ha firmado el cuadro de necesidades o no:
  - Está firmado
    - Ver: accede a la pantalla en modo consulta del vencimiento. 🔍

![](_page_16_Picture_0.jpeg)

SECRETARÍA DE ESTADO DE HACIENDA

SECRETARÍA GENERAL DE FINANCIACIÓN AUTONÓMICA Y LOCAL

|  | Listado | Anexo | III.a |
|--|---------|-------|-------|
|--|---------|-------|-------|

Si desea enviar los datos en formato XML, seleccione el fichero y pulse el botón de enviar. Los datos actualmente grabados serán sustituidos por los del fichero que envía.

|                                     | Exami                            | nar Cargar fichero XML         |                   |               |                                 |                                  |                                 |                |
|-------------------------------------|----------------------------------|--------------------------------|-------------------|---------------|---------------------------------|----------------------------------|---------------------------------|----------------|
|                                     | Enterin                          | ourgar norior of anz           |                   |               |                                 |                                  |                                 |                |
|                                     |                                  |                                |                   |               |                                 |                                  |                                 | Importe en Eur |
| Deudor                              | Código<br>identificación         | Importe amortización principal | Importe intereses | Importe total | Nombre del<br>beneficiario      | Código SWIFT del<br>beneficiario | Código IBAN del<br>beneficiario | Acciones       |
| comunidad<br>utónoma de             | FLA 2015                         | 54.523.329,30                  | 0,00              | 54.523.329,30 | FLA 2015                        | ESPBESMMXXX                      | ES                              | ۱ <i>۹</i>     |
| comunidad<br>utónoma de             | FLA 2016                         | 57.239.529,00                  | 0,00              | 57.239.529,00 | FLA 2016                        | ESPBESMMXXX                      | ES                              |                |
| nstituto de<br>inanzas de<br>(ICAF) | ICAF - BEI Nº<br>CONTRATO: 81795 | 500.000,00                     | 0,00              | 500.000,00    | BANCO EUROPEO<br>DE INVERSIONES | BEILLULLXXX                      | DirectviaTARGET2(DVT)           | Q              |
| Comunidad<br>Autónoma de            | FLA 2013                         | 40.812.723,92                  | 0,00              | 40.812.723,92 | FLA 2013                        | ICROESMM                         | ES                              | l Q            |
| Comunidad<br>Autónoma de            | FFPP 1T2018                      | 10.205.902,85                  | 0,00              | 10.205.902,85 | FFPP CCAA                       |                                  |                                 | Q              |
| nstituto de<br>inanzas de<br>(ICAF) | ICAF - BEI Nº<br>CONTRATO: 81795 | 1.000.000,00                   | 0,00              | 1.000.000,00  | BANCO EUROPEO<br>DE INVERSIONES | BEILLULLXXX                      | DirectviaTARGET2(DVT)           | Q              |
| inanzas de<br>(ICAF)                | ICAF - BEI Nº<br>CONTRATO: 81795 | 1.500.000,00                   | 0,00              | 1.500.000,00  | BANCO EUROPEO<br>DE INVERSIONES | BEILLULLXXX                      | DirectviaTARGET2(DVT)           | Q              |
| omunidad<br>utónoma de              | BS ag 200<br>06/6/2011           | 50.000.000,00                  | 0,00              | 50.000.000,00 | CCAA DE                         | BSCHESMM                         | ES                              |                |
| omunidad<br>utónoma de              | BS ag 144,7 18/6/09              | 18.087.500,00                  | 0,00              | 18.087.500,00 | CCAA DE                         | BSCHESMM                         | ES                              |                |
| omunidad<br>utónoma de              | BS ag 110<br>18/06/2012          | 27.500.000,00                  | 0,00              | 27.500.000,00 | CCAA DE                         | BSCHESMM                         | ES                              |                |

Total periodo: 420.468.126,34 euros sin intereses y 0,00 euros de intereses (25 vencimientos)

Nuevo vencimiento Anexo III a

- No está firmado
  - Editar: accede a la pantalla en modo edición del vencimiento. 🔌
  - Eliminar: sirve para borrar el vencimiento de la tabla, previamente mostrará una ventana emergente para la confirmación del borrado del registro.

![](_page_17_Picture_0.jpeg)

SECRETARÍA DE ESTADO DE HACIENDA

SECRETARÍA GENERAL DE FINANCIACIÓN AUTONÓMICA Y LOCAL

#### Listado Anexo III.a

Si desea enviar los datos en formato XML, seleccione el fichero y pulse el botón de enviar. Los datos actualmente grabados serán sustituidos por los del fichero que envía.

| Especificaciones XML | XSD                      |                                |                   |               |                            |                                  |                                 |                  |
|----------------------|--------------------------|--------------------------------|-------------------|---------------|----------------------------|----------------------------------|---------------------------------|------------------|
|                      | Exa                      | minar Cargar fichero XML       |                   |               |                            |                                  |                                 |                  |
|                      |                          |                                |                   |               |                            |                                  |                                 | Importe en Euros |
| Deudor               | Código<br>identificación | Importe amortización principal | Importe intereses | Importe total | Nombre del<br>beneficiario | Código SWIFT del<br>beneficiario | Código IBAN del<br>beneficiario | Acciones         |
|                      | 102                      | 2.500.000,00                   | 0,00              | 2.500.000,00  |                            | BSABESBBXXX                      | ES                              | N 🖹              |
|                      | 103                      | 5.000.000,00                   | 0,00              | 5.000.000,00  |                            | CAGLESMMVIG                      | ES                              | 1 📎 🖹            |
|                      | 105                      | 1.388.888,89                   | 0,00              | 1.388.888,89  |                            | DEPFASE                          | ES                              | N 🖹              |
|                      | 116                      | 3.680.000,00                   | 0,00              | 3.680.000,00  |                            | CAHMESMMXXX                      | ES                              | N 🖹              |
|                      | 81                       | 1.117.647,06                   | 0,00              | 1.117.647,06  |                            | BSABESBBXXX                      | ES                              | N 👷 🖹            |
|                      | 82                       | 812.500,00                     | 0,00              | 812.500,00    |                            | BCOEESMM059                      | ES                              | 1 💥 🖹            |
|                      | 93                       | 70.095.674,44                  | 0,00              | 70.095.674,44 | ICO                        | ICO                              | ES                              | N 👷 🗼            |
|                      | 113                      | 7.987.500,00                   | 0,00              | 7.987.500,00  |                            | CAHMESMMXXX                      | ES                              | I 📎 🖹            |
|                      | 91                       | 2.678.571,40                   | 0,00              | 2.678.571,40  |                            | BBVAESMMXXX                      | ES                              | N 👷 🛼            |
|                      | 74                       | 778.333,33                     | 0,00              | 778.333,33    | BEI                        | BEILLULLXXX                      | LU                              | 8                |
| 1 2 3                |                          |                                |                   |               |                            |                                  |                                 |                  |

Total periodo: 111.464.725,44 euros sin intereses y 0,00 euros de intereses (24 vencimientos)

 Botón para la creación de nuevos vencimientos para el Anexo III.a: accede a una pantalla que contiene el formulario para el alta de un nuevo vencimiento. Esta pantalla consta de varios controles como cajas y desplegables, que el usuario deberá completar. Finalmente, deberá pulsar el botón "Guardar" para realizar el alta del nuevo vencimiento.

![](_page_18_Picture_0.jpeg)

SECRETARÍA GENERAL DE FINANCIACIÓN AUTONÓMICA Y LOCAL

| - | ~  |      |  |   |
|---|----|------|--|---|
| - | ۰. |      |  | r |
|   | -  | - 64 |  |   |
|   |    |      |  |   |

#### Nuevo vencimiento anexo III.a

| Tipo de Vencimiento: F                              | ago de Vencimientos (Otros ve                 | ncimientos)                                                          |                                                                                                    |
|-----------------------------------------------------|-----------------------------------------------|----------------------------------------------------------------------|----------------------------------------------------------------------------------------------------|
| Se incluirán los datos nece<br>Información del venc | sarios para realizar el pago, incl<br>imiento | uido Código Swift e IBAN.                                            |                                                                                                    |
| Deudor:                                             |                                               |                                                                      | Obligatorio. Máximo 100 caracteres.                                                                                                    |
| Código de identificación:                           |                                               |                                                                      | Obligatorio. Máximo 100 caracteres.                                                                                                    |
| Tipo de instrumento:                                | seleccion                                     | ar                                                                   | <ul> <li>Obligatorio</li> </ul>                                                                                                    |
| Fecha de disposición:                               |                                               |                                                                      | <ul> <li>Cargada por el ICO. Fecha que pertenezca al ejercicio del compartimento.</li> </ul>                                                                                                    |
| Fecha valor pago efectivo:                          |                                               |                                                                      | Obligatorio. Fecha que pertenezos al ejercicio que se solicita. No puede ser sábado,<br>ni domingo, ni dia inhábil. Editable por ICO en el caso de anticipos realizados por la<br>Tesorería de la CCAA antes de la firma del contrato. |
| Fecha de vencimiento:                               |                                               |                                                                      | Obligatorio. Fecha que pertenezca al ejercicio que se solicita.                                                                                                    |
| Importe amortización<br>principal:                  | 0,00                                          |                                                                      | Obligatorio. Importe en euros, mayor o igual que 100.000 con dos decimales.<br>Advertencia si mayor de 1.000.000.000<br>Obligatorio. Importe no euros, parter a igual que para y ano des decimalos.                                    |
| Importe intereses:                                  | 0.00                                          |                                                                      | Advertencia si mayor de 10.000.000                                                                                                    |
| Nombre del beneficiario:                            |                                               |                                                                      | Obligatorio. Máximo 100 caracteres                                                                                                    |
| Código SWIFT del<br>beneficiario:                   |                                               |                                                                      | Obligatorio. Máximo 11 caracteres.                                                                                                    |
| Código IBAN del                                     | [                                             |                                                                      | Obligatorio. Máximo 40 caracteres.                                                                                                    |
| Nombre del banco                                    |                                               |                                                                      | Máximo 100 caracteres.                                                                                                    |
| Código SWIFT del banco                              | -                                             |                                                                      | Mávimo 11 opractores                                                                                                    |
| intermediario:<br>Código IBAN del banco             |                                               |                                                                      |                                                                                                    |
| intermediario:                                      |                                               |                                                                      | HIGHING TO GARDACE C.S.                                                                                                    |
| Referencia a incluir e                              | n el pago                                     |                                                                      |                                                                                                    |
| identificación:                                     |                                               | Obligatorio. Máximo 100 caracteres.                                  |                                                                                                    |
| Otra información:                                   | 0                                             |                                                                      |                                                                                                    |
| Otra información per                                | tinente                                       |                                                                      |                                                                                                    |
| Importe del préstamo<br>formalizado:                | 0,00                                          | Importe en euros, mayor que cero y con dos decimales. Ejemplo: 1234, | 58                                                                                                    |
| préstamo:                                           |                                               |                                                                      |                                                                                                    |
| Razón social del<br>prestamista:                    |                                               | Máximo 100 caracteres.                                               |                                                                                                    |
| Tipo de interés en vigor:                           | seleccionar 🛛 💙                               |                                                                      |                                                                                                    |
|                                                     | 0.000                                         | Mayor o igual que cero y con tres decimales. Ejemplo: 1,563          |                                                                                                    |
| Tipo de amortización:                               | seleccionar 💟                                 |                                                                      |                                                                                                    |
|                                                     |                                               |                                                                      |                                                                                                    |

| << Volver | Guardar |
|-----------|---------|
|-----------|---------|

- Listado Anexo III.b. Se compone de tres áreas:
  - Carga del fichero XML: opción que sirve para crear un fichero con la información recogida en la tabla de vencimientos.
    - Importante: solamente estará habilitado si no se ha firmado el cuadro de necesidades.
  - Tabla de vencimientos: contiene información sobre los vencimientos. Además, permite realizar las siguientes acciones sobre cada uno de ellos, dependiendo de si se ha firmado el cuadro de necesidades o no:
    - Está firmado
      - Ver: accede a la pantalla en modo consulta del vencimiento. 🔍

![](_page_19_Picture_0.jpeg)

SECRETARÍA DE ESTADO DE HACIENDA

SECRETARÍA GENERAL DE FINANCIACIÓN AUTONÓMICA Y LOCAL

#### Listado Anexo III.b

Si desea enviar los datos en formato XML, seleccione el fichero y pulse el botón de enviar. Los datos actualmente grabados serán sustituidos por los del fichero que envía.

|        |                          |                                |                    |                                  |                                 | Importe en |
|--------|--------------------------|--------------------------------|--------------------|----------------------------------|---------------------------------|------------|
| Deudor | Código<br>identificación | Importe amortización principal | BeneficiarioNombre | Código SWIFT del<br>beneficiario | Código IBAN del<br>beneficiario | Accion     |
|        | 2009330000051            | 65.693,21                      |                    | CAIXESBBXXX                      | ES                              |            |
|        | 2017330000115            | 9.950,71                       |                    | CAIXESBBXXX                      | ES                              | I Q        |
|        | 2008330000083            | 33.436,41                      |                    | CAIXESBBXXX                      | ES                              |            |
|        | 2015330000026            | 11.440,38                      |                    | CAIXESBBXXX                      | ES                              |            |
|        | 2015330000079            | 90.453,09                      |                    | CAIXESBBXXX                      | ES                              |            |
|        | 2017330000117            | 4.246,20                       |                    | CAIXESBBXXX                      | ES                              |            |
|        | PRESTEC 7,6<br>MM_BBVA   | 30.693,01                      |                    | CAIXESBBXXX                      | ES                              |            |
|        | PRESTEC 3<br>MM_BBVA     | 11.730,51                      |                    | CAIXESBBXXX                      | ES                              |            |
|        | 2015330000066            | 81.254,85                      |                    | CAIXESBBXXX                      | ES                              |            |
|        | 2015330000068            | 21.497.70                      |                    | CAIXESBBXXX                      | ES                              | Q          |

Total periodo: 22.337.462,41 euros (1240 vencimientos)

Nuevo vencimiento Anexo III b

- No está firmado
  - Editar: accede a la pantalla en modo edición del vencimiento. 🔌
  - Eliminar: sirve para borrar el vencimiento de la tabla, previamente mostrará una ventana emergente para la confirmación del borrado del registro.

| i desea enviar los datos en format | o XML, seleccione e | el fichero y pulse el botón | de enviar. Los datos actualmente gra | bados serán sustituidos | por los del fichero que en       | wía.                            |                 |
|------------------------------------|---------------------|-----------------------------|--------------------------------------|-------------------------|----------------------------------|---------------------------------|-----------------|
| specificaciones XML-XSD            |                     |                             |                                      |                         |                                  |                                 |                 |
|                                    | Examinar            | Cargar fichero XML          |                                      |                         |                                  |                                 |                 |
|                                    |                     |                             |                                      |                         |                                  |                                 |                 |
|                                    |                     |                             |                                      |                         |                                  |                                 | Importe en Euro |
| Deudor                             |                     | Código<br>identificación    | Importe amortización principal       | BeneficiarioNombre      | Código SWIFT del<br>beneficiario | Código IBAN del<br>beneficiario | Acciones        |
| GESTIÓN DE INFRAESTRUCTUR          | RAS SANITARIAS      | GI6                         | 94.612,08                            | BEI                     | BEILLULLXXX                      | LU                              | 📎 🛼             |

Nuevo vencimiento Anexo III b

 Botón para la creación de nuevos vencimientos para el Anexo III.b: accede una pantalla que contiene el formulario para el alta de un nuevo vencimiento. Esta pantalla consta de varios controles como cajas y desplegables, que el usuario deberá completar. Finalmente, deberá pulsar el botón *"Guardar"* para realizar el alta del nuevo vencimiento.

![](_page_20_Picture_0.jpeg)

SECRETARÍA DE ESTADO DE HACIENDA

SECRETARÍA GENERAL DE FINANCIACIÓN AUTONÓMICA Y LOCAL

<< Volver

| Nuevo vencimiento Anexo I                           | II.b        |                                                                                                    |
|-----------------------------------------------------|-------------|----------------------------------------------------------------------------------------------------|
| Información del vencimiento                         |             |                                                                                                    |
| Deudor:                                             |             | Obligatorio. Máximo 100 caracteres.                                                                                                    |
| Código de identificación:                           |             | Obligatorio. Máximo 100 caracteres.                                                                                                    |
| Tipo de instrumento:                                | seleccionar | ✓ Obligatorio                                                                                                    |
| Fecha de disposición:<br>Fecha valor pago efectivo: |             | Editable para ICO. Fecha que pertenezca al ejercicio del<br>compartimento.<br>Obligationo: Fecha que pertenezca al ejercicio que se solicita. No puede<br>ser sábado, ni domingo, ni dia inhábil. Editable por ICO en el caso de<br>anticipos realizados por la Tesorería de la CCAA antes de la firma del<br>contrato. |
| Fecha de vencimiento:                               |             | Obligatorio. Fecha que pertenezca al ejercicio que se solicita.                                                                                                    |
| Importe amortización principal:                     | 0,00        | Obligatorio. Importe en euros, mayor que cero y menor que 100.000 con<br>dos decimales. Ejemplo: 1234,56                                                                                                    |
| Nombre del beneficiario:                            |             | Obligatorio. Máximo 100 caracteres                                                                                                    |
| Código SWIFT del beneficiario:                      |             | Máximo 11 caracteres.                                                                                                    |
| Código IBAN del beneficiario:                       |             | Máximo 40 caracteres.                                                                                                    |
|                                                     |             |                                                                                                    |

#### Referencia a incluir en el pago

| ¿Es préstamo ICO?:               | seleccionar 🗸 🗸 | Obligatorio.                        |
|----------------------------------|-----------------|-------------------------------------|
| Referencia de<br>identificación: |                 | Obligatorio. Máximo 100 caracteres. |

<< Volver Guardar

![](_page_21_Picture_0.jpeg)

SECRETARÍA DE ESTADO DE HACIENDA

SECRETARÍA GENERAL DE FINANCIACIÓN AUTONÓMICA Y LOCAL

### 3.4. Perfeccionamiento de Adhesión. Incluye ACG Anual o [x]T

Para cumplimentar esta opción deben de completarse una serie de procesos previamente. De esta forma, el usuario cuando entra, puede encontrarse con la siguiente pantalla:

| ituación actual del perfeccionamiento                |  |
|------------------------------------------------------|--|
| Pendiente de firmar el cuadro de necesidades.        |  |
|                                                      |  |
| Contexto                                             |  |
| Fiercicio: 2019                                      |  |
| Comunidad Autónoma:                                  |  |
| Compartimento asignado: FF (Facilidad Financiera)    |  |
| Calendario de apertura entre 01/01/2019 y 31/12/2019 |  |
| Descargar Extracto de Acuerdo CDGAE:                 |  |
|                                                      |  |
|                                                      |  |
|                                                      |  |
|                                                      |  |
|                                                      |  |
|                                                      |  |
|                                                      |  |
|                                                      |  |

Como puede observarse en el bloque titulado "*Situación actual del perfeccionamiento*", se nos informa de la obligatoriedad de firmar el cuadro de necesidades. El que no se de esta circunstancia es el motivo de que el botón de firma electrónica se encuentre deshabilitado.

Una vez firmado el cuadro de necesidades, la siguiente condición es que esté cargado el acuerdo CDGAE, como se informa en la siguiente pantalla:

![](_page_22_Picture_0.jpeg)

SECRETARÍA DE ESTADO DE HACIENDA

SECRETARÍA GENERAL DE FINANCIACIÓN AUTONÓMICA Y LOCAL

<< Volver

Perfeccionamiento de Adhesión. Incluye ACG anual o 1T

Situación actual del perfeccionamiento

Pendiente de cargar el Acuerdo CDGAE por parte del Ministerio

Contexto

Ejercicio: 2019 Comunidad Autónoma: Compartimento asignado: FF (Facilidad Financiera) Calendario de apertura entre 01/01/2019 y 31/12/2019 Descargar Extracto de Acuerdo CDGAE: Extracto de Acuerdo CDGAE no cargado

<< Volver

Firmar perfeccionamiento de adhesión

Una vez cargado el documento del acuerdo CDGAE por parte del gestor, se habilitarán nuevas zonas en la pantalla, como a continuación se detalla:

![](_page_23_Picture_0.jpeg)

SECRETARÍA DE ESTADO DE HACIENDA

SECRETARÍA GENERAL DE FINANCIACIÓN AUTONÓMICA Y LOCAL

<< Volver

### Perfeccionamiento de Adhesión. Incluye ACG anual o 1T

#### Situación actual del perfeccionamiento

Pendiente de realizar el perfeccionamiento de adhesión.

#### Contexto

| Ejercicio: 2019                                  |      |
|--------------------------------------------------|------|
| Comunidad Autónoma:                              |      |
| Compartimento asignado: FF (Facilidad Financier  | a)   |
| Calendario de apertura entre 01/01/2019 y 31/12/ | 2019 |
|                                                  |      |
| Descargar Extracto de Acuerdo CDGAE:             |      |

#### Documentación

Documentación aportada para el perfeccionamiento de adhesión

El Acuerdo de Consejo de Gobierno es: Anual

No se han aportado documentos para el perfeccionamiento de adhesión

#### Documentación necesaria pendiente para el perfeccionamiento de adhesión

| Documento Perfeccionamiento       | Comentario (Opcional) | Seleccione documento PDF |                |
|-----------------------------------|-----------------------|--------------------------|----------------|
| Acuerdo Consejo Gobierno Com.Aut. |                       | Examinar                 | Añadir Fichero |

Por un lado, puede observarse un bloque "*Contexto*", donde el usuario tiene la opción de descargar el documento del acuerdo CDGAE. En el siguiente bloque "*Documentación*", hay un desplegable donde se puede elegir entre los valores 'Anual' o 'Primer trimestre', y un control para cargar el documento de perfeccionamiento.

Una vez cargado, cambiará la configuración de la pantalla, habilitando el botón "*Firmar perfeccionamiento de adhesión*", así como la opción de eliminar el documento aportado (que volverá a deshabilitar el botón de firma).

![](_page_24_Picture_0.jpeg)

SECRETARÍA GENERAL DE FINANCIACIÓN AUTONÓMICA Y LOCAL

<< Volver

### Perfeccionamiento de Adhesión. Incluye ACG anual o 1T

#### Situación actual del perfeccionamiento

Pendiente de realizar el perfeccionamiento de adhesión.

#### Contexto

| Ejercicio: 2019                                      |
|------------------------------------------------------|
| Comunidad Autónoma:                                  |
| Compartimento asignado: FF (Facilidad Financiera)    |
| Calendario de apertura entre 01/01/2019 y 31/12/2019 |
|                                                      |
| Descargar Extracto de Acuerdo CDGAE:                 |

#### Documentación

Documentación aportada para el perfeccionamiento de adhesión

| El Acuerdo de Consejo de Gobierno es | : Anual 🗸                |            |          |
|--------------------------------------|--------------------------|------------|----------|
| Documento Aportado                   | Nombre de fichero        | Comentario | Acciones |
| Acuerdo Consejo Gobierno Com.Aut.    | Documento_Licitacion.pdf |            | ×        |

#### Documentación necesaria pendiente para el perfeccionamiento de adhesión

No existen documentos obligatorios pendientes para el perfeccionamiento de adhesión

![](_page_24_Picture_15.jpeg)

Firmar perfeccionamiento de adhesión

Al pulsar sobre el botón de firma se iniciará el procedimiento de firma (ver en el Anexo).

![](_page_25_Picture_0.jpeg)

SECRETARÍA GENERAL DE FINANCIACIÓN AUTONÓMICA Y LOCAL

### 4. Necesidades Financieras

### 4.1. Modificación Solicitud Tramo II y III

Desde esta pantalla el usuario puede realizar una solicitud para modificar los importes máximos correspondientes a los tramos II y III. La información que se muestra corresponde al techo inicial, el importe actual y el techo actual, tanto para el tramo II como para el tramo III.

Se reserva una casilla para que el usuario pueda indicar el importe para el nuevo techo actual del que desea disponer.

Una solicitud puede pasar por distintos estados, los cuales se detallan a continuación:

• **Origen Anual**. Es el estado inicial en el que el usuario tiene la opción de indicar el importe de su nuevo importe máximo.

|                                                                                     | Usuario: 12456325P | Ау | /uda | Salir |
|-------------------------------------------------------------------------------------|--------------------|----|------|-------|
| << Volver                                                                           |                    |    |      |       |
| Modificación Solicitud Tramo II y III                                               |                    |    |      |       |
| Modificación Solicitud Tramo II                                                     |                    |    |      |       |
| Techo inicial: 91.237.440,00                                                        |                    |    |      |       |
| Importe actual:         91.237.440,00           Techo actual:         91.237.440,00 |                    |    |      |       |
| Nuevo techo: 91.237.440,00                                                          |                    |    |      |       |
| Modificación Solicitud Tramo III                                                    |                    |    |      |       |
| Techo inicial: 116.730.000,00                                                       |                    |    |      |       |
| Importe actual: 116.730.000,00                                                      |                    |    |      |       |
| Techo actual:         116.490.000,00           Nuevo techo:         116.730.000,00  |                    |    |      |       |
| Estado: Origen Anual                                                                |                    |    |      |       |
| Solicitar/Firmar Tramos                                                             |                    |    |      |       |
| << Volver                                                                           |                    |    |      |       |

![](_page_26_Picture_0.jpeg)

SECRETARÍA GENERAL DE FINANCIACIÓN AUTONÓMICA Y LOCAL

• **Solicitada**. Una vez que se ha firmado una solicitud, pasa a este estado y se desactiva el botón de "Solicitud/Firmar Tramos" a la espera de la respuesta por parte del gestor.

|                                                                                                    | Usuario: 12456325P               | ٩ | Ayuda | Salir |
|----------------------------------------------------------------------------------------------------|----------------------------------|---|-------|-------|
| << Volver                                                                                                    |                                  |   |       |       |
| Modificación Solicitud Tramo                                                                                                    | 5 II y III                       |   |       |       |
| Modificación Solicitud Tramo II                                                                                                    |                                  |   |       |       |
| Techo inicial:         91.237.440,00           Importe actual:         91.237.440,00           Techo actual:         91.237.440,00    | Importe pendiente: 1.237.440,00  |   |       |       |
| Modificación Solicitud Tramo III                                                                                                    |                                  |   |       |       |
| Techo inicial:         116.730.000,00           Importe actual:         116.730.000,00           Techo actual:         116.490.000,00 | Importe pendiente: 16.730.000,00 |   |       |       |
| Estado: Solicitada                                                                                                    |                                  |   |       |       |
| Solicitar/Firmar Tramos                                                                                                    |                                  |   |       |       |
| << Volver                                                                                                    |                                  |   |       |       |

• **Denegada**. Si el gestor no acepta el nuevo techo propuesto por el usuario, rechazará la solicitud. En la pantalla se verán las observaciones, indicando los motivos por los que la solicitud ha sido denegada. Se habilitará el botón y la casilla para realizar nuevas solicitudes.

|                  |                      |                   | Usuario: 12456325P |  | Ayuda |
|------------------|----------------------|-------------------|--------------------|--|-------|
| << Volver        |                      |                   |                    |  |       |
| Modificaci       | ón Solicitud Tramo   | ll y III          |                    |  |       |
| Modificación     | Solicitud Tramo II   |                   |                    |  |       |
| Techo inicial:   | 91.237.440,00        |                   |                    |  |       |
| Importe actual:  | 91.237.440,00        | Importe denegado: | 1.237.440,00       |  |       |
| Techo actual:    | 91.237.440,00        |                   |                    |  |       |
| Nuevo techo:     | 1.237.440,00         |                   |                    |  |       |
| Modificación     | Solicitud Tramo III  |                   |                    |  |       |
| Techo inicial:   | 116.730.000,00       |                   |                    |  |       |
| Importe actual:  | 116.730.000,00       | Importe denegado: | 16.730.000,00      |  |       |
| Techo actual:    | 116.490.000,00       |                   |                    |  |       |
| Nuevo techo:     | 16.730.000,00        |                   |                    |  |       |
| Estado: Denegad  | la                   |                   |                    |  |       |
| OBSERVACION      | ES: Importe excesivo |                   |                    |  |       |
| Solicitar/Firmar | Tramos               |                   |                    |  |       |
| << Volver        |                      |                   |                    |  |       |

![](_page_27_Picture_0.jpeg)

SECRETARÍA GENERAL DE FINANCIACIÓN AUTONÓMICA Y LOCAL

• Aprobada. El gestor ha aceptado la solicitud de nuevos importes. El usuario podrá seguir realizando nuevas solicitudes.

|                                                                                                    | Usuario: 12456325P | Ауи | ida S | Salir |
|----------------------------------------------------------------------------------------------------|--------------------|-----|-------|-------|
| << Volver                                                                                                    |                    |     |       |       |
| Modificación Solicitud Tramo II y III                                                                                                    |                    |     |       |       |
| Modificación Solicitud Tramo II                                                                                                    |                    |     |       |       |
| Techo inicial:         91.237.440,00           Importe actual:         1.237.440,00           Techo actual:         91.237.440,00           Nuevo techo:         1.237.440,00     |                    |     |       |       |
| Modificación Solicitud Tramo III                                                                                                    |                    |     |       |       |
| Techo inicial:         116.730.000,00           Importe actual:         16.730.000,00           Techo actual:         116.490.000,00           Nuevo techo:         16.730.000,00 |                    |     |       |       |
| Estado: Aprobada                                                                                                    |                    |     |       |       |
| Solicitar/Firmar Tramos                                                                                                    |                    |     |       |       |
| << Volver                                                                                                    |                    |     |       |       |

 Aprobada Automáticamente. Este estado se genera de manera automática y su desencadenante es la bajada del techo inicial realizado desde gestión. Se trata de una corrección automática que no impide que el usuario pueda realizar solicitudes, pero con el límite del nuevo techo.

|                                       | Usuario: 12456325P |
|---------------------------------------|--------------------|
| << Volver                             |                    |
| Modificación Solicitud Tramo II y III |                    |
| Modificación Solicitud Tramo II       |                    |
| Techo inicial: 90.237.440,00          |                    |
| Importe actual: 90.237.440,00         |                    |
| Techo actual: 90.237.440,00           |                    |
| Nuevo techo: 90.237.440,00            |                    |
| Modificación Solicitud Tramo III      |                    |
| Techo inicial: 116.490.000,00         |                    |
| Importe actual: 116.490.000,00        |                    |
| Techo actual: 116.490.000,00          |                    |
| Nuevo techo: 116.490.000,00           |                    |
| Estado: Aprobada Automáticamente      |                    |
| Solicitar/Firmar Tramos               |                    |
| << Volver                             |                    |
|                                       |                    |

![](_page_28_Picture_0.jpeg)

SECRETARÍA GENERAL DE FINANCIACIÓN AUTONÓMICA Y LOCAL

### 4.2.Necesidades Financieras [x]T Previas

Pantalla formada por varias secciones informativas o de mantenimiento sobre datos relativos a los importes y/o vencimientos con carácter trimestral.

La primera sección muestra la información relativa a la Comunidad Autónoma, ejercicio, periodo, fechas del calendario de apertura y fechas de validación.

### Cuadro de necesidades financieras

Comunidad Autónoma: Ejercicio: 2019 Periodo: 4T - Cuarto trimestre Calendario de apertura entre 01/07/2019 y 31/12/2019 Fechas de validación entre 01/10/2019 y 31/12/2019 Ha de mantener actualizado su Anexo III. Sólo se exigirá firma al final del proceso.

La segunda sección muestra los importes trimestrales asignados para los tramos II y III. A su vez, el usuario puede modificar el importe asignado al trimestre para ambos tramos.

![](_page_28_Figure_10.jpeg)

La tercera sección representa un cuadro con los vencimientos para el trimestre seleccionado, correspondiente al Anexo III.a. Dentro del cuadro, la última columna permite realizar varias acciones sobre un vencimiento, en función de si está firmado el Cuadro de Necesidades o no. Cuando no se encuentre firmado, podrá editarse el vencimiento o eliminarse del trimestre. Cuando esté firmado, solamente podrá visualizarse su detalle. También podrá crearse un nuevo vencimiento mediante el botón "Nuevo vencimiento Anexo III a".

![](_page_29_Picture_0.jpeg)

SECRETARÍA DE ESTADO DE HACIENDA

SECRETARÍA GENERAL DE FINANCIACIÓN AUTONÓMICA Y LOCAL

Tramo I

Listado Anexo III.a

| Deudor | Código identificación             | Fecha Valor Pago<br>Efectivo | Importe amortización principal | Importe intereses | Importe total  | Nombre del beneficiario     | Acciones |
|--------|-----------------------------------|------------------------------|--------------------------------|-------------------|----------------|-----------------------------|----------|
|        | SANTANDER AOPJA                   | 10-10-2019                   | 5.312.500,00                   | 0,00              | 5.312.500,00   | BANCO SANTANDER             | × ×      |
|        | INSTITUTO DE CRÉDITO<br>OFICIAL   | 28-10-2019                   | 3.750.000,00                   | 0,00              | 3.750.000,00   | UNICAJA BANCO               | 8        |
|        | PTMO 31-10-14 CAIXABANK           | 31-10-2019                   | 190.000.000,00                 | 446.711,11        | 190.446.711,11 | CAIXABANK                   | 📎 🖹      |
|        | PTMO 03-11-11 ICO                 | 04-11-2019                   | 28.000.000,00                  | 347.760,00        | 28.347.760,00  | ICO                         | >        |
|        | PTMO 18-11-10 BANKINTER           | 18-11-2019                   | 6.800.000,00                   | 9.557,78          | 6.809.557,78   | BANKINTER                   | >        |
|        | Cajasur Anillo Hídrico Huelva     | 18-11-2019                   | 772.573,35                     | 69.840,63         | 842.413,98     | CAJASUR BANCO               | >        |
|        | PTMO 20-11-15 CAJASUR<br>BANCO    | 29-11-2019                   | 12.500.000,00                  | 15.625,00         | 12.515.625,00  | CAJASUR BANCO               | 8        |
|        | PTMO 20-11-15 UNICAJA<br>BANCO    | 29-11-2019                   | 31.250.000,00                  | 118.194,44        | 31.368.194,44  | UNICAJA BANCO               | 8        |
|        | PTMO 20-11-15 RURAL DE<br>GRANADA | 29-11-2019                   | 4.500.000,00                   | 25.252,50         | 4.525.252,50   | CAJA RURAL DE<br>GRANADA    | 8        |
|        | BEI 12-12-13                      | 06-12-2019                   | 12.500.000,00                  | 1.217.500,00      | 13.717.500,00  | EUROPEAN<br>INVESTMENT BANK | × 🔇      |
|        |                                   |                              |                                |                   |                |                             | $\Delta$ |

Nuevo vencimiento Anexo III a

La cuarta sección representa un cuadro con los vencimientos para el trimestre seleccionado, correspondiente al Anexo III.b. Dentro del cuadro, la última columna permite realizar varias acciones sobre un vencimiento, en función de si está firmado el Cuadro de Necesidades o no. Cuando no se encuentre firmado, podrá editarse el vencimiento o eliminarse del trimestre. Cuando esté firmado, solamente podrá visualizarse su detalle. También podrá crearse un nuevo vencimiento mediante el botón "Nuevo vencimiento Anexo III b".

| Listado Anexo III.b                   |                                           |                              |                                |                    |                    |
|---------------------------------------|-------------------------------------------|------------------------------|--------------------------------|--------------------|--------------------|
|                                       |                                           |                              |                                |                    |                    |
|                                       |                                           |                              |                                |                    | Importe en Euros   |
| Deudor                                | Código identificación                     | Fecha Valor Pago<br>Efectivo | Importe amortización principal | BeneficiarioNombre | Acciones           |
|                                       | PTMO 26-07-13 FFPP (Banco<br>Cooperativo) | 28-02-2019                   | 11.668,17                      |                    | <b>_</b>           |
|                                       | PTMO 26-07-13 FFPP (Banco Popular)        | 28-02-2019                   | 31.114,08                      |                    | <b>_</b>           |
|                                       | PTMO 26-07-13 FFPP (Bankinter)            | 28-02-2019                   | 45.410,18                      |                    | <b>_</b>           |
|                                       | PTMO 3-12-13 FFPP (ICO)                   | 29-03-2019                   | 24.741,38                      |                    |                    |
| Total periodo: 112.933,81 euros sin i | ntereses (4 vencimientos)                 |                              |                                |                    | $\hat{\mathbf{n}}$ |
| Nuevo vencimiento Anexo III b         |                                           |                              |                                |                    | Ver detaile        |

Finalmente, el botón "Firmar cuadro de necesidades" sirve para firmar el trimestre y desactivar todas las opciones de mantenimiento del formulario.

![](_page_30_Picture_0.jpeg)

SECRETARÍA GENERAL DE FINANCIACIÓN AUTONÓMICA Y LOCAL

### 4.3. Acuerdo Consejo Gobierno [x]T

Pantalla destinada para la carga de la documentación necesaria para los Acuerdos del Consejo de Gobierno para el trimestre seleccionado.

Se informa sobre las fechas del calendario de apertura, ya que, en el caso de encontrarse fuera de fecha, ninguno de los controles de carga y grabación de los documentos se encontrará habilitado; esta situación se informará mediante un mensaje explicativo en la pantalla.

Existe un cuadro para introducir los comentarios que sean necesarios al documento que se guarda. Una vez agregado el documento, se mostrará en una tabla con la información del nombre del fichero, los comentarios que se hayan asociado y el estado del documento. Además, existen unos controles para la descarga o eliminación del documento.

Una vez añadido un documento, este se encontrará en estado "Pendiente", lo que significa que está a la espera de su validación por parte de Gestión. En caso de que la validación sea favorable, pasará a estado "Aprobada", y en caso contrario, pasará a estado "Denegada".

| Usuario: 12456325P Ayu                               |                            |                                    |                               |          |                |  |  |  | Salir |  |
|------------------------------------------------------|----------------------------|------------------------------------|-------------------------------|----------|----------------|--|--|--|-------|--|
| <                                                    | < Volver                   |                                    |                               |          |                |  |  |  |       |  |
| Documentación Acuerdos Consejo de Gobierno           |                            |                                    |                               |          |                |  |  |  |       |  |
| Calendario de apertura entre 01/07/2019 y 31/12/2019 |                            |                                    |                               |          |                |  |  |  |       |  |
| Examinar Máx. 15 MB                                  |                            |                                    |                               |          |                |  |  |  |       |  |
| Cor                                                  | mentario:                  | Consejo de Gobiern                 | 10                            |          | Añadir Fichero |  |  |  |       |  |
| id                                                   | Nombre Fichero             | Comentario                         | Estado Documento              | <b>e</b> |                |  |  |  |       |  |
| 2                                                    | VOID.pdf                   | Acuerdo Consejo de G               | Pendiente                     | 0 🗼 🥽    | Eliminación    |  |  |  |       |  |
| <                                                    | < Volver                   |                                    |                               | Û        |                |  |  |  |       |  |
| id<br>2                                              | Nombre Fichero<br>VOID.pdf | Comentario<br>Acuerdo Consejo de G | Estado Documento<br>Pendiente | C x      | Eliminación    |  |  |  |       |  |

![](_page_31_Picture_0.jpeg)

SECRETARÍA GENERAL DE FINANCIACIÓN AUTONÓMICA Y LOCAL

# 5. Órdenes de Pago

### 5.1. Mod. Nec. Financieras y Generar Órdenes de pago [x]T

En esta pantalla se diferencian dos áreas: el cuadro del Anexo III.a junto con el cuadro de los paquetes y el cuadro del Anexo III.b junto con el cuadro de las certificaciones.

La información recogida en el cuadro de los vencimientos para el Anexo III.a, está formada por: el deudor, un código de identificación, una fecha valor pago efectivo, una fecha de vencimiento, el importe de la amortización principal, el importe de los intereses, el importe total (suma del importe de la amortización principal y el importe de los intereses), y el nombre del beneficiario.

| Órd                                | enes de pa                                                                                        | go                                    |                                                   |                                                   |                                    |                    |                          |                            |                   |                            |
|------------------------------------|---------------------------------------------------------------------------------------------------|---------------------------------------|---------------------------------------------------|---------------------------------------------------|------------------------------------|--------------------|--------------------------|----------------------------|-------------------|----------------------------|
| Comu<br>Ejercio<br>Perioc<br>Calen | nidad Autónoma:<br>cio: 2019<br>fo: 4T - Cuarto tri<br>dario de apertura<br><b>do Anexo III.a</b> | imestre<br>i entre 01/10/2019 y 31/12 | Importe<br>Saldo er<br>2/2019 <sup>Saldo</sup> ac | máximo CDGAE<br>1 curso: 17.095.6<br>eptado: 0,00 | : 115.688.000.000,00<br>55,69      |                    |                          |                            |                   |                            |
| Aquell                             | os vencimientos (                                                                                 | cuya Fecha Valor Pago E               | fectivo ya haya                                   | pasado, deberá                                    | n cambiar su Tipo de Vencimiento a | Devolución o Reeml | oolso para poder ser asi | gnadas a paquetes          | de Ordenes de Pag | 0.                         |
| Fecha                              | Adendas: Fecha                                                                                    | no definida actualmente.              |                                                   |                                                   |                                    |                    |                          |                            |                   |                            |
|                                    |                                                                                                   |                                       |                                                   |                                                   |                                    |                    |                          |                            |                   | Importe en Euros           |
|                                    | Deudor                                                                                            | Código<br>identificación              | Fecha Valor<br>Pago<br>Efectivo                   | Fecha<br>Vencimiento                              | Importe amortización principal     | Importe intereses  | Importe total            | Nombre del<br>beneficiario | Acciones          | Selección<br>Orden de Pago |
| 369                                |                                                                                                   | LFL015148                             | 01-10-2019                                        | 01-10-2019                                        | 1.003.338,67                       | 0,00               | 1.003.338,67             |                            | 8                 |                            |
| 370                                |                                                                                                   | LF1020667                             | 03-10-2019                                        | 03-10-2019                                        | 2.200.000,00                       | 352.770,00         | 2.552.770,00             |                            | 82                |                            |
| 441                                |                                                                                                   | sdfsd                                 | 14-10-2019                                        | 14-10-2019                                        | 5.000.000.000.000,00               | 0,00               | 5.000.000.000.000,00     |                            | 82                |                            |
| 442                                |                                                                                                   | asdfasdfa                             | 15-10-2019                                        | 15-10-2019                                        | 500.000.000.000,00                 | 0,00               | 500.000.000.000,00       |                            | 82                |                            |
| 443                                |                                                                                                   | LFI014298/LFL017947                   | 18-10-2019                                        | 18-10-2019                                        | 555.555.555.555,00                 | 0,00               | 555.555.555.555,00       |                            | 8                 |                            |
| 373                                |                                                                                                   | LFI018546/LFI020983                   | 28-10-2019                                        | 26-10-2019                                        | 2.500.000,00                       | 0,00               | 2.500.000,00             |                            | 8                 |                            |
| 374                                |                                                                                                   | LFI019306                             | 28-10-2019                                        | 28-10-2019                                        | 478.682.822,15                     | 0,00               | 478.682.822,15           |                            | 8                 |                            |
| 382                                |                                                                                                   | Concesiones                           | 11-11-2019                                        | 11-11-2019                                        | 2.336.873,00                       | 0,00               | 2.336.873,00             |                            | 8                 |                            |
| 383                                |                                                                                                   | Concesiones                           | 11-11-2019                                        | 11-11-2019                                        | 28.362.415,00                      | 0,00               | 28.362.415,00            |                            | 82                |                            |
| 384                                |                                                                                                   | LFL017251                             | 18-11-2019                                        | 18-11-2019                                        | 2.218.750,00                       | 0,00               | 2.218.750,00             |                            | 8                 |                            |
| 1 2                                | 3 4 5 6 7                                                                                         |                                       |                                                   |                                                   |                                    |                    |                          |                            |                   |                            |

Total periodo: 6.056.402.783.391,52 euros sin intereses y 2.915.488,86 euros de intereses (66 vencimientos) Generar Orden de Pago

Aparte de las columnas informativas, existen dos columnas más:

- 1. Columna "Acciones": recoge todas aquellas acciones que pueden hacerse sobre los vencimientos. Estas acciones son:
  - a. Ver: accede a la pantalla de consulta del detalle de un vencimiento.

![](_page_32_Picture_0.jpeg)

SECRETARÍA DE ESTADO DE HACIENDA

SECRETARÍA GENERAL DE FINANCIACIÓN AUTONÓMICA Y LOCAL

 Editar: accede a la pantalla para la modificación de un vencimiento. Los valores del "Tipo de Vencimiento" estarán condicionados con la "fecha valor pago efectivo" respecto a la "fecha adendas". Si es posterior, no se podrá seleccionar como "Devolución" ni como "Reembolso".

| << Volver                                                                                                    |                                                  |                                           |                                                                                                    |
|----------------------------------------------------------------------------------------------------|--------------------------------------------------|-------------------------------------------|----------------------------------------------------------------------------------------------------|
| Editar vencimiento                                                                                              | de la órden de pago                              |                                           |                                                                                                    |
| Tipo de Vencimiento: Pag                                                                                        | o de Vencimientos (Otros vencimientos)           | V                                         |                                                                                                    |
| Se incluirán los datos necesar                                                                                  | ios para realizar el pago, incluido Código Swift | e IBAN.                                   |                                                                                                    |
| Información del vencim                                                                                          | iento                                            |                                           |                                                                                                    |
|                                                                                                    |                                                  |                                           |                                                                                                    |
| Deudor:                                                                                                    | Ciudad de las Artes y las Cier                   | ncias, S.A.                               | Obligatorio. Máximo 100 caracteres.                                                                                                    |
| Código de identificación:                                                                                       | LFL015148                                        |                                           | Obligatorio. Máximo 100 caracteres.                                                                                                    |
| Tipo de instrumento:                                                                                            | Préstamos a LP con Entidad                       | es Residentes                             | Obligatorio                                                                                                    |
| Fecha de disposición:                                                                                           | 01/10/2019                                       |                                           | Cargada por el ICO. Fecha que pertenezca al ejercicio del compartimento.                                                                                                    |
| Fecha valor pago efectivo:                                                                                      | 01/10/2019                                       |                                           | Obligatorio. Fecha que pertenezca al ejercicio que se solicita. No puede ser sábado,<br>ni dómingo, ni día inhábil. Editable por ICO en el caso de anticipos realizados por la<br>Tesorería de la CCAA antes de la firma del contrato. |
| Fecha de vencimiento:                                                                                           | 01/10/2019                                       |                                           | Obligatorio. Fecha que pertenezca al ejercicio que se solicita.                                                                                                    |
| Importe amortización                                                                                            | 1.003.338.67                                     |                                           | Obligatorio. Importe en euros, mayor o igual que 100.000 con dos decimales.                                                                                                    |
| principal:                                                                                                    | 0.00                                             |                                           | Advertencia si mayor de 1.000.000.000<br>Obligatorio. Importe en euros, mayor o igual que cero y con dos decimales.                                                                                                    |
| importe intereses.                                                                                              | 0,00                                             |                                           | Advertencia si mayor de 10.000.000                                                                                                    |
| Nombre del beneficiario:                                                                                        | _                                                |                                           | Obligatorio. Maximo 100 caracteres                                                                                                    |
| beneficiario:                                                                                                   | CAIXESBBXXX                                      |                                           | Obligatorio. Máximo 11 caracteres.                                                                                                    |
| beneficiario:                                                                                                   |                                                  |                                           | Obligatorio. Máximo 40 caracteres.                                                                                                    |
| Nombre del banco<br>intermediario:                                                                              |                                                  |                                           | Máximo 100 caracteres.                                                                                                    |
| Código SWIFT del banco<br>intermediario:                                                                        |                                                  |                                           | Máximo 11 caracteres.                                                                                                    |
| Código IBAN del banco                                                                                           |                                                  |                                           | Máximo 40 caracteres.                                                                                                    |
| The second second second second second second second second second second second second second second second se | -                                                |                                           |                                                                                                    |
|                                                                                                    |                                                  |                                           |                                                                                                    |
| Referencia a incluir en e                                                                                       | el pago                                          |                                           |                                                                                                    |
|                                                                                                    |                                                  |                                           |                                                                                                    |
| Referencia de                                                                                                   | Préstamo I P Resid                               | Obligatorio Máximo 100 caracteres         |                                                                                                    |
| identificación:                                                                                                 |                                                  |                                           |                                                                                                    |
| Otra información:                                                                                               | ^                                                |                                           |                                                                                                    |
|                                                                                                    | ~                                                |                                           |                                                                                                    |
|                                                                                                    |                                                  |                                           |                                                                                                    |
|                                                                                                    |                                                  |                                           |                                                                                                    |
| Otra información pertin                                                                                         | ente                                             |                                           |                                                                                                    |
|                                                                                                    |                                                  |                                           |                                                                                                    |
| Importe del préstamo<br>formalizado:                                                                            | 20.000.000,00                                    | Importe en euros, mayor que cero y con d  | os decimales. Ejemplo: 1234,56                                                                                                    |
| Fecha formalización del                                                                                         | 17/12/2008                                       |                                           |                                                                                                    |
| Razón social del                                                                                                |                                                  | Máximo 100 caracteres.                    |                                                                                                    |
| prestamista:<br>Tino de interés en vinor                                                                        | Eio V                                            |                                           |                                                                                                    |
| ripo de interes en vigor.                                                                                       |                                                  |                                           |                                                                                                    |
|                                                                                                    | 0,272                                            | Mayor o igual que cero y con tres decimal | es. Ejemplo: 1,563                                                                                                    |
| Tipo de amortización:                                                                                           | Parcial 🗠                                        |                                           |                                                                                                    |
| Motivo modificación                                                                                             |                                                  | ^                                         |                                                                                                    |
| anteriores:                                                                                                    |                                                  | ~                                         |                                                                                                    |
|                                                                                                    |                                                  | -                                         |                                                                                                    |
| Mation Madification                                                                                             |                                                  | ^                                         |                                                                                                    |
| moavo modificación:                                                                                             |                                                  | ~                                         |                                                                                                    |
|                                                                                                    |                                                  | _                                         |                                                                                                    |
|                                                                                                    |                                                  |                                           |                                                                                                    |
| er Voluer Duarden                                                                                               |                                                  |                                           |                                                                                                    |
| Guardar                                                                                                    |                                                  |                                           |                                                                                                    |

2. Columna "Selección Orden de Pago": compuesta por un control *checkbox* que sirve para la selección unitaria o múltiple, y cuyo marcado se utilizará para que junto con el botón "Generar Orden de Pago", se formen los paquetes de órdenes de pago.

![](_page_33_Picture_0.jpeg)

SECRETARÍA GENERAL DE FINANCIACIÓN AUTONÓMICA Y LOCAL

Además, fuera del cuadro, se informa sobre la fecha de las adendas, y este dato es especialmente importante, ya que condiciona las acciones que podrán realizarse sobre los vencimientos del Anexo III.a.

La información recogida en el cuadro de los paquetes de Órdenes de Pago para el Anexo III.a, está formada por: el ejercicio, el periodo, el estado del paquete, la fecha de firma y el importe sin intereses.

|    |           |         |          |                     |                       |          | Importe en Euros |
|----|-----------|---------|----------|---------------------|-----------------------|----------|------------------|
|    |           |         |          |                     |                       |          | importe en Euros |
| id | Ejercicio | Periodo | Estado   | Fecha Firma         | Importe SIN Intereses | Acciones | Subsanación      |
| 60 | 2019      | 4       | Aceptado | 04/10/2019 10:44:34 | 666.666,67            | چ 🤤      | 2                |
| 62 | 2019      | 4       | Aceptado | 04/10/2019 12:54:28 | 666.666,66            | چ ج      | 2                |
| 64 | 2019      | 4       | Aceptado | 04/10/2019 14:06:30 | 320.000,00            | Þ 🔍      | 2                |
| 65 | 2019      | 4       | Aceptado | 04/10/2019 14:10:37 | 587.083,33            | D 🔍      | 2                |
| 67 | 2019      | 4       | Aceptado | 04/10/2019 14:27:19 | 11.912.280,70         | ي ج      | 2                |
| 68 | 2019      | 4       | Aceptado | 07/10/2019 12:13:44 | 1.276.291,66          | D 🔍      | 2                |
| 69 | 2019      | 4       | Aceptado | 07/10/2019 12:58:01 | 1.666.666,67          | ي ج      | 2                |

#### Paquetes de Órdenes de Pago III.a

Puede ver el contenido de un fichero xml de firma, cargando el fichero en: RemitePIN Visor

![](_page_34_Picture_0.jpeg)

SECRETARÍA DE ESTADO DE HACIENDA

SECRETARÍA GENERAL DE FINANCIACIÓN AUTONÓMICA Y LOCAL

#### Paquetes de Órdenes de Pago III.a

|    |           |         |          |                     |                       |          | Importe en Euros |
|----|-----------|---------|----------|---------------------|-----------------------|----------|------------------|
| id | Ejercicio | Periodo | Estado   | Fecha Firma         | Importe SIN Intereses | Acciones | Subsanación      |
| 24 | 2019      | 3       | Aceptado | 19/07/2019 12:54:12 | 770.736.675,53        | D 🔍      |                  |
| 25 | 2019      | 3       | Aceptado | 19/07/2019 12:57:09 | 37.603.695,54         | ۵ 🔍      |                  |
| 26 | 2019      | 3       | Aceptado | 19/07/2019 12:58:57 | 3.712.983,06          | Þ 🔍      |                  |
| 27 | 2019      | 3       | Aceptado | 19/07/2019 13:05:32 | 18.791.613,72         | Þ 🔍      |                  |
| 28 | 2019      | 3       | Aceptado | 26/07/2019 9:20:49  | 28.970.887,99         | چ ج      |                  |
| 29 | 2019      | 3       | Aceptado | 29/07/2019 13:34:55 | 2.777.777,78          | D 🔍      |                  |
| 32 | 2019      | 3       | Aceptado | 28/08/2019 12:51:01 | 14.395.300,76         | D 🔍      |                  |
| 43 | 2019      | 3       | Aceptado | 13/09/2019 13:07:33 | 120.435.388,08        | Þ 🔍      |                  |
| 46 | 2019      | 3       | Aceptado | 13/09/2019 13:13:11 | 18.454.999,59         | D 🔍      |                  |
| 47 | 2019      | 3       | Aceptado | 16/09/2019 12:53:43 | 51.000.000,00         | D 🔍      |                  |
| 1  | 2         |         |          |                     |                       |          |                  |

Puede ver el contenido de un fichero xml de firma, cargando el fichero en: RemitePIN Visor

Aparte de las columnas informativas, existen dos columnas más:

- Columna "Acciones": recoge todas aquellas acciones que pueden hacerse sobre los paquetes. Estas acciones son:
  - a. Descargar firma: permite abrir o guardar a disco el justificante de la firma resultante de la paquetización.
  - b. Ver: muestra una nueva pantalla con un cuadro con los vencimientos que forman el paquete. En esa pantalla, puede verse el detalle de cada vencimiento.

#### Órdenes de pago

| Comu<br>Ejerci<br>Perio<br>Caler | nunidad Autónoma: Importe máximo CDGAE: 115.688.000.000,00<br>cicio: 2019 Saldo en curso: 17.095.655.69<br>endario de apertura entre 01/10/2019 y 31/12/2019 Saldo aceptado: 0,00<br>ncimientos dentro del Paquete de Órdenes de Pago |                          |                              |                      |                                |                   |                  |                            |             |  |  |  |  |  |
|----------------------------------|----------------------------------------------------------------------------------------------------|--------------------------|------------------------------|----------------------|--------------------------------|-------------------|------------------|----------------------------|-------------|--|--|--|--|--|
| Vend                             | ncimientos dentro del Paquete de Ordenes de Pago                                                                                                    |                          |                              |                      |                                |                   |                  |                            |             |  |  |  |  |  |
|                                  |                                                                                                    |                          |                              |                      |                                |                   |                  | Impor                      | te en Euros |  |  |  |  |  |
| ld                               | Deudor                                                                                                    | Código<br>identificación | Fecha Valor Pago<br>Efectivo | Fecha<br>Vencimiento | Importe amortización principal | Importe intereses | Importe<br>total | Nombre del<br>beneficiario | Acciones    |  |  |  |  |  |
| 371                              |                                                                                                    | LFI019214                | 10-10-2019                   | 10-10-2019           | 2.000.000,00                   | 214.900,00        | 2.214.900,00     |                            | <b>_</b>    |  |  |  |  |  |
| 372                              |                                                                                                    | LFI020673                | 18-10-2019                   | 18-10-2019           | 8.333.333,33                   | 0,00              | 8.333.333,33     |                            | Q           |  |  |  |  |  |
| 375                              |                                                                                                    | LFI021009                | 28-10-2019                   | 28-10-2019           | 1.578.947,37                   | 331.200,00        | 1.910.147,37     |                            | <b>_</b>    |  |  |  |  |  |

<< Volver

![](_page_35_Picture_0.jpeg)

SECRETARÍA GENERAL DE FINANCIACIÓN AUTONÓMICA Y LOCAL

2. Columna "Subsanación": un control nos dirige a una pantalla con la relación de los vencimientos que forman el paquete.

| Ven | Vencimiento dentro del Paquete de Órdenes de Pago |                          |                              |                      |                                |                   |                  |                            |              |  |  |  |  |  |
|-----|---------------------------------------------------|--------------------------|------------------------------|----------------------|--------------------------------|-------------------|------------------|----------------------------|--------------|--|--|--|--|--|
| ld  | Deudor                                            | Código<br>identificación | Fecha Valor Pago<br>Efectivo | Fecha<br>Vencimiento | Importe amortización principal | Importe intereses | Importe<br>total | Nombre del<br>beneficiario | Acciones     |  |  |  |  |  |
| 371 |                                                   | LFI019214                | 10-10-2019                   | 10-10-2019           | 2.000.000,00                   | 214.900,00        | 2.214.900,00     |                            | <b>_</b>     |  |  |  |  |  |
| 372 |                                                   | LFI020673                | 18-10-2019                   | 18-10-2019           | 8.333.333,33                   | 0,00              | 8.333.333,33     |                            | 0            |  |  |  |  |  |
| 375 |                                                   | LFI021009                | 28-10-2019                   | 28-10-2019           | 1.578.947,37                   | 331.200,00        | 1.910.147,37     |                            | $<$ $\times$ |  |  |  |  |  |

Total: Amortización 11.912.280,70 euros; Intereses 546.100,00 euros (3 vencimientos)

#### Subsanar vencimiento Anexo III.a

Subsanar vencimiento Anexo III.a

| Vencimiento dentro del Paquete de Órdenes de Pago |        |                       |                              |                      |                                |                   |                  |                            |          |  |
|---------------------------------------------------|--------|-----------------------|------------------------------|----------------------|--------------------------------|-------------------|------------------|----------------------------|----------|--|
| ld                                                | Deudor | Código identificación | Fecha Valor Pago<br>Efectivo | Fecha<br>Vencimiento | Importe amortización principal | Importe intereses | Importe<br>total | Nombre del<br>beneficiario | Acciones |  |
| 350                                               | [      | LFI019475             | 16-09-2019                   | 16-09-2019           | 1.428.571,43                   | 144.928,57        | 1.573.500,00     |                            | ् 👔      |  |
| 351                                               |        | LFI019476             | 16-09-2019                   | 16-09-2019           | 1.285.714,29                   | 0,00              | 1.285.714,29     |                            | <b>_</b> |  |
| 352                                               |        | LFI019479             | 16-09-2019                   | 16-09-2019           | 2.000.000,00                   | 203.600,00        | 2.203.600,00     |                            | <b>_</b> |  |
| 353                                               |        | LFI019487             | 16-09-2019                   | 16-09-2019           | 1.642.857,14                   | 167.242,86        | 1.810.100,00     |                            | <b>_</b> |  |
| 354                                               |        | LFL019858             | 16-09-2019                   | 16-09-2019           | 2.631.578,95                   | 0,00              | 2.631.578,95     |                            | <b>_</b> |  |
| 355                                               |        | LFL019860             | 16-09-2019                   | 16-09-2019           | 2.631.578,95                   | 0,00              | 2.631.578,95     |                            | <b>_</b> |  |
| 356                                               |        | LFL019196/LFL020699   | 16-09-2019                   | 16-09-2019           | 2.775.000,00                   | 0,00              | 2.775.000,00     |                            | <b>_</b> |  |

Total: Amortización 14.395.300,76 euros; Intereses 515.771,43 euros (7 vencimientos)

Se podrán realizar las siguientes acciones sobre cada vencimiento:

- a. Ver detalle vencimiento: accede a la pantalla de consulta del detalle de un vencimiento.
- b. Modificar datos del vencimiento: accede a la pantalla para la modificación de un vencimiento. Solamente podrán modificarse aquellos vencimientos cuya "fecha valor pago efectivo" sea posterior a la "fecha adendas". Los cambios no se guardarán hasta que no se firme la subsanación.
- c. Ver histórico de subsanaciones: accede a una pantalla donde se pueden consultar las subsanaciones realizadas sobre alguno de los vencimientos que forman el paquete. La información que se muestra es: la fecha de registro, el estado de subsanación, el deudor, el código de identificación, la fecha de valor pago efectivo, la fecha de vencimiento, el importe de amortización principal, el importe de intereses, el importe total (la suma del importe de amortización principal más el importe de intereses) y el nombre del beneficiario. Además, en la última columna podrán realizarse dos acciones:
  - i. Ver detalle subsanación: muestra en una nueva pantalla, los datos del vencimiento original y los datos de la subsanación.
  - ii. Descargar firma de la subsanación: permite abrir o guardar a disco el justificante de la firma resultante de la subsanación.

![](_page_36_Picture_0.jpeg)

SECRETARÍA GENERAL DE FINANCIACIÓN AUTONÓMICA Y LOCAL

La información recogida en el cuadro de los vencimientos para el Anexo III.b, está formada por: el deudor, un código de identificación, el importe de amortización principal y el nombre del beneficiario.

| Listado Anexo III.b  |                       |                      |                     |          |                               |
|----------------------|-----------------------|----------------------|---------------------|----------|-------------------------------|
|                      |                       |                      |                     |          | Importe en Euros              |
| Deudor               | Código identificación | Importe amortización | Nombre beneficiario | Acciones | Selección en<br>Certificación |
|                      | LFI020793             | 37.878,79            |                     | 8        |                               |
|                      | LFL018802             | 10.886,40            |                     | 8        |                               |
|                      | LFL018802             | 29.862,66            |                     | 8        |                               |
|                      | LFL018802             | 12.056,77            |                     | 8        |                               |
|                      | LFL018802             | 12.752,83            |                     | 8        |                               |
|                      | LFL018802             | 2.114,45             |                     | 8        |                               |
|                      | LFL018802             | 11.588,25            |                     | 8        |                               |
|                      | LFL018802             | 11.796,02            |                     | 8        |                               |
|                      | LFL018802             | 2.533,42             |                     | 8        |                               |
|                      | LFL018802             | 659,04               |                     | 8        |                               |
| 1 2 3 4 5 6 7 8 9 10 |                       |                      |                     |          |                               |

Total periodo: 662.942,48 euros (111 vencimientos)

Generar Certificación

Aparte de las columnas informativas, existen dos columnas más:

- 1. Columna "Acciones": recoge todas aquellas acciones que pueden hacerse sobre los vencimientos. Estas acciones son:
  - a. Ver: accede a la pantalla de consulta del detalle de un vencimiento.
  - b. Editar: accede a la pantalla para la modificación de un vencimiento.
- 2. Columna "Selección en Certificación": compuesta por un control *checkbox* que sirve para la selección unitaria o múltiple, y cuyo marcado se utilizará para que, junto con el botón "Generar Certificación", se formen las certificaciones de órdenes de pago.

La información recogida en el cuadro de las certificaciones de Órdenes de Pago para el Anexo III.b, está formada por: el ejercicio, el periodo, el estado de la certificación, la fecha firma y el importe total.

![](_page_37_Picture_0.jpeg)

SECRETARÍA DE ESTADO DE HACIENDA

SECRETARÍA GENERAL DE FINANCIACIÓN AUTONÓMICA Y LOCAL

#### Listado Certificaciones Anexo III.b

|           |         |                      |                     |               | Importe en Euros |
|-----------|---------|----------------------|---------------------|---------------|------------------|
| Ejercicio | Periodo | Estado Certificación | Fecha Firma         | Importe Total | Acciones         |
| 2019      | 3       | Aceptada             | 11/09/2019 12:31:08 | 10.840,23     | D 🔍              |
| 2019      | 3       | Aceptada             | 12/09/2019 10:03:07 | 1.633,21      | 5 🔍              |
| 2019      | 3       | Aceptada             | 25/09/2019 13:26:57 | 79.634,68     | D 🔍              |
| 2019      | 3       | Denegada             |                     | 25.394,65     | <b>_</b>         |
| 2019      | 3       | Denegada             |                     | 22.427,21     | <b>_</b>         |
| 2019      | 3       | Denegada             |                     | 14.227,30     | Q                |

Puede ver el contenido de un fichero xml de firma, cargando el fichero en: RemitePIN Visor

<< Volver

Aparte de las columnas informativas, existe otra columna más para las acciones. Estas acciones son:

- 1. Descargar firma: permite abrir o guardar a disco el justificante de la firma resultante de la certificación.
- 2. Ver: muestra una nueva pantalla con un cuadro con los vencimientos que forman el certificado. En esa pantalla, puede verse el detalle de cada vencimiento.

![](_page_38_Picture_0.jpeg)

SECRETARÍA GENERAL DE FINANCIACIÓN AUTONÓMICA Y LOCAL

# 6. IBAN de la Comunidad Autónoma

Pantalla informativa que muestra el código SWIFT y el código IBAN actual de la Comunidad Autónoma.

|                           | Usuario: 12456325P | A | yuda | Salir |
|---------------------------|--------------------|---|------|-------|
| << Volver                 |                    |   |      |       |
| SWIFT / BIC Actual Activo |                    |   |      |       |
| CAIXESBBXXX               |                    |   |      |       |
| IBAN Actual Activo        |                    |   |      |       |
| ES2121000700*******0240   |                    |   |      |       |

<< Volver

![](_page_39_Picture_0.jpeg)

SECRETARÍA GENERAL DE FINANCIACIÓN AUTONÓMICA Y LOCAL

### 7. Anexo

Procedimiento de descarga del comprobante de firma

![](_page_39_Picture_6.jpeg)

Pulsando sobre el texto "*Descargar Comprobante Firma*", se mostrará una ventana emergente situada en la parte inferior de la pantalla, en la que el usuario deberá indicar, pulsando sobre el botón "*Guardar*", en qué lugar quiere descargar el archivo del comprobante de la firma.

| ¿Quieres abrir o guardar FFCCAA_Firma_ActuacionesPrevias_01_2020.xml desde localhost? | Abrir | Guardar | - | Cancelar | × |
|---------------------------------------------------------------------------------------|-------|---------|---|----------|---|
|                                                                                       |       |         |   |          |   |

En el caso de que el archivo del comprobante de la firma no tenga el formato correcto, la ventana emergente de descarga no aparecerá y en su lugar se visualizará un mensaje de error en la parte inferior de la pantalla.

| Error al obten | er el | comprobante | de | firma |
|----------------|-------|-------------|----|-------|
| << Volver      |       |             |    |       |

Para visualizarlo, deberá pulsar sobre el texto "RemitePIN Visor", y a continuación, se abrirá una nueva pestaña donde pulsando el botón "*Examinar*", podrá acceder a la ubicación donde guardó el comprobante de la firma anteriormente descargado.

|                                                                                       | MINISTERIO  | MANUAL D                                                                    | E                             | SECRETARÍA DE ESTADO                      | O DE HACIENDA      |
|---------------------------------------------------------------------------------------|-------------|-----------------------------------------------------------------------------|-------------------------------|-------------------------------------------|--------------------|
|                                                                                       | DE HACIENDA | CC.AA. DE SI                                                                | GLA                           | SECRETARÍA GENERAL<br>FINANCIACIÓN AUTONÓ | DE<br>MICA Y LOCAL |
|                                                                                       |             | SOBRENO PRATERIO                                                            | REMITEPIN: AI<br>CLAVE DE FIR | PLICACIÓN WEB DE OBTENCIÓN<br>MA          | DE                 |
| <ul> <li>Obtener clave</li> <li>Visor de firma</li> <li>Hash de un fichero</li> </ul> | Vis         | or de Firma                                                                 |                               |                                           | Enviar Incidencia  |
|                                                                                       | Subi        | ir Archivo de Firma<br>vrchivo: Exam<br>Visualizar archivo de Firma electro | inar                          |                                           |                    |

### Procedimiento de firma

El proceso de firma comienza abriendo una nueva pestaña en el navegador con el siguiente formato:

| < Volver                                                                                                    |             |
|----------------------------------------------------------------------------------------------------|-------------|
| DRTAFIRMAS                                                                                                    |             |
| rrcicio: 2020 Comunidad Autónoma: Cataluña                                                                                                    |             |
|                                                                                                    |             |
| Portafirmas                                                                                                    |             |
|                                                                                                    |             |
| ed y norse aternamente et texto que va a minuta<br>e dispone a firmar el texto del siguiente recuadro, que condensa los datos que ha introducido anteriormente en la aplicación. Compruebe atentamente que son correctos. Si no fuera así, retroceda<br>In la aplicación                                                                                                    | y corrijalo |
| a Comunidad Àutónoma de Cataluña, remite la información relativa a la estimación de sus necesidades de liquidez, para que sean atendidas<br>on cargo al Fondo de Financiación a Comunidades Autónomas en el ejercicio 2020, y que ascienden a un importe total de 1.642,00 euros de<br>cuerdo con lo establecido en el RD-Ley 17/2014, de 26 de diciembre, de medidas de sostenibilidad financiera de las comunidades autónomas<br>y entidades locales y otras de carácter económico. | ^           |
| nicha información recoge el detalle de las necesidades del Tramo I Vencimientos por 555,00 euros, Tramo II Liquidaciones Negativas por<br>18,00 euros, y Tramo III Déficit por 999,00 euros.                                                                                                    |             |
| )./Dña CATALUNIA AT NIA:                                                                                                    |             |
| Vertifico la veracidad de los datos remitidos con fecha 04/06/2019.                                                                                                    |             |
| atos Anexo I.a<br>d:1 TipoOperacion:Vencimientos correspondientes a valores emitidos a largo plazo Amortizacion:0,00 Intereses:0,00 Total:0,00<br>d:2 TipoOperacion:Vencimientos de préstamos concedidos por instituciones europeas de las que España sea miembro a largo plazo (tales                                                                                                    | ~           |
| uando esté conforme proceda a introducir su NIF/NIE, la Clave de Firma con la que va a realizar la firma y pulse el botón de firma                                                                                                    | _           |
| Obtener una nueva Clave de Firma                                                                                                    |             |
| NIF/NIE:                                                                                                    |             |
| Clave de Firma: Mostrar Clave de Firma                                                                                                    |             |
|                                                                                                    |             |

<< Volver

El primer paso consistirá en obtener la clave, para ello se pulsará sobre el enlace "*Obtener una nueva Clave de Firma*", el cual, nos abrirá una nueva pestaña en el navegador donde tendremos que pulsar sobre el botón "*Seleccionar certificado*", para indicar el certificado digital con el que nos queremos identificar.

|                                                                                       | GOBIEF<br>DE ESP/ | RNO<br>AÑA | MINISTERIO<br>DE HACIENDA |                          | MANUAL DE<br>USUARIO PARA<br>CC.AA. DE SIGLA                                                                                                    | SECRETARÍA DE ESTADO DE<br>SECRETARÍA GENERAL DE<br>FINANCIACIÓN AUTONÓMICA                                            | HACIENDA          |
|---------------------------------------------------------------------------------------|-------------------|------------|---------------------------|--------------------------|----------------------------------------------------------------------------------------------------|----------------------------------------------------------------------------------------------------|-------------------|
| <ul> <li>Obtener clave</li> <li>Visor de firma</li> <li>Hash de un fichero</li> </ul> |                   |            |                           | Ac<br>Par<br>sen<br>Al p | cceso a la obtención de una Clave de Firma<br>a la obtención de una Clave de Firma se requiere Certificado Electrónico c<br>vicios electrónicos de confianza.<br>ulsar en el botón "Seleccionar certificado" se le requerirá que su certificad<br>Seleccionar cer | ualificado (reconocido) emitido por un Prestador cual<br>o personal esté instalado en su navegador.<br>tificado<br>ana | Enviar Incidencia |

Una vez seleccionado el certificado, se mostrará en la pantalla la información del solicitante de la nueva clave, con información sobre la dirección de correo electrónico o el número de teléfono móvil a los que se puede enviar la nueva clave de firma.

| <ul> <li>Obtener clave</li> <li>Visor de firma</li> </ul> | Enviar Incidenci                                                                                                    |
|-----------------------------------------------------------|----------------------------------------------------------------------------------------------------|
| Hash de un fichero                                        | Obtención de una Clave de Firma                                                                                                    |
|                                                           | Se enviará, a la dirección de correo indicada y opcionalmente a su teléfono móvil, una Clave de Firma válida durante las próximas 24 horas. |
|                                                           | Datos del Solicitante                                                                                                    |
|                                                           | MICANE-                                                                                                    |
|                                                           | Nombre:                                                                                                    |
|                                                           | Apellidos:                                                                                                    |
|                                                           | Email:                                                                                                    |
|                                                           | Si lo desea puede recibir su Clave de Firma también a través de un envío SMS a su teléfono móvil.                                           |
|                                                           | V Enviar SwS                                                                                                    |
|                                                           |                                                                                                    |
|                                                           |                                                                                                    |
|                                                           | Enviar Clave de Firma                                                                                                    |

Pulsando sobre el botón "*Enviar Clave de Firma*", se mostrará una ventana emergente confirmando que el envío se ha realizado correctamente, a la vez que en la pantalla se habilitarán los botones "*Mostrar Clave de Firma*" y "*Cerrar Ventana*".

| ▶ Obtener clave    | Enviar Incid                                                                                                    | dencia |
|--------------------|----------------------------------------------------------------------------------------------------|--------|
| Hash de un fichero | Obtención de una Clave de Firma                                                                                                    |        |
|                    | Se enviará, a la dirección de correo indicada y opcionalmente a su teléfono móvil, una Clave de Firma válida durante las próximas 24 horas.<br>Datos del Solicitante                                                                                 |        |
|                    | NIF/NIE:<br>Nombre:<br>Apellidos:<br>Email:<br>Si lo desea puede recibir su Clave de Fi<br>Si lo desea puede recibir su Clave de Fi<br>Móvil:                                                                                                    |        |
|                    | Se le ha enviado la nueva clave de firma mediante correo electrónico y<br>SMS a la dirección de correo y teléfono móvil indicados                                                                                                    |        |
|                    | Ok                                                                                                    |        |
|                    | Nota Importante                                                                                                    |        |
|                    | Si en unos minutos no recibe el correo en su bandeja, compruebe la de SPAM o correo no deseado. Si aún así no lo localiza, añada la cuenta<br>correo oveell@hacienda.gob.es a sus contactos o a emisores de correo de confianza y repita el proceso. | de     |

| Obtener clave     Obtener clave     Obtener clave     Obtener clave     Obtener clave     Obtener clave     Obtención de una Clave de Firma     Se enviará, a la dirección de correo indicada y opcionalmente a su teléfono móvil, una Clave de Firma válida durante las próximas 24 horas.     Datos del Solicitante     NIF/NIE:     Nombre:     Apellidos:     Email:     Si lo desea puede recibir su Clave de Firma también a través de un enviro SMS a su teléfono móvil.     Griviar SMS |                                                                                       | gobierno<br>De españa | MINISTERIO<br>DE HACIENDA | MANUAL DE<br>USUARIO PARA<br>CC.AA. DE SIGLA                                                                                                    | SECRETARÍA DE ESTADO DE HACIENDA<br>SECRETARÍA GENERAL DE                              |
|----------------------------------------------------------------------------------------------------|---------------------------------------------------------------------------------------|-----------------------|---------------------------|----------------------------------------------------------------------------------------------------|----------------------------------------------------------------------------------------|
| Obtener clave     Visor de firma     Hash de un fichero      Obtención de una Clave de Firma     Se enviará, a la dirección de correo indicada y opcionalmente a su teléfono móvil, una Clave de Firma válida durante las próximas 24 horas.      Datos del Solicitante      NIF/NIE:     Nombre:     Apellidos:     Email:     Si lo desea puede recibir su Clave de Firma también a través de un enviro SMS a su teléfono móvil.     Correr SMS                                               |                                                                                       |                       |                           |                                                                                                    | FINANCIACION AUTONOMICA Y LOCAL                                                        |
| Movii:                                                                                                    | <ul> <li>Obtener clave</li> <li>Visor de firma</li> <li>Hash de un fichero</li> </ul> |                       |                           | Obtención de una Clave de Firma<br>Se enviará, a la dirección de correo indicada y opcionalmente a su teléfono<br>Datos del Solicitante<br>NIF/NIE:<br>Nombre:<br>Apellidos:<br>Email:<br>Si lo desea puede recibir su Clave de Firma también a través de un env<br>☑ Enviar SMS<br>Móvil: | Enviar Incidencia<br>o móvil, una Clave de Firma válida durante las próximas 24 horas. |

Pulsando sobre el botón "Mostrar Clave de Firma" se abrirá una ventana emergente que mostrará la clave obtenida.

| <ul> <li>Obtener clave</li> <li>Visor de firma</li> <li>Hash de un fichero</li> </ul> | Enviar Incidencia<br>Obtención de una Clave de Firma                                                                                                    |
|---------------------------------------------------------------------------------------|----------------------------------------------------------------------------------------------------|
|                                                                                       | Se enviará, a la dirección de correo indicada y opcionalmente a su teléfono móvil, una Clave de Firma válida durante las próximas 24 horas.<br>Datos del Solicitante                                                                                                    |
|                                                                                       | NIF/NIE:<br>Nombre:<br>Apellidos:<br>Email:<br>Si lo desea puede recibir su Clave de Fi<br>✓ Enviar SMS<br>Móvil:<br>La clave de firma es C9JXB                                                                                                    |
|                                                                                       | Nota Importante           Si en unos minutos no recibe el correo en su bandeja, compruebe la de SPAM o correo no deseado. Si aún así no lo localiza, añada la cuenta de correo oveell@hacienda.gob es a sus contactos o a emisores de correo de confianza y repita el proceso. |

Una vez obtenida la clave, ésta deberá ser introducida junto con el NIF/NIE para posteriormente realizar la firma pulsando sobre el botón *"Haga Click si está de acuerdo con el texto anterior y desea firmarlo electrónicamente"*. A continuación, se mostrará en la pantalla la confirmación si la firma electrónica se ha realizado correctamente o si por el contrario ha habido algún error.

![](_page_43_Picture_0.jpeg)

SECRETARÍA DE ESTADO DE HACIENDA

SECRETARÍA GENERAL DE FINANCIACIÓN AUTONÓMICA Y LOCAL

#### << Volver

#### PORTAFIRMAS

Ejercicio: 2020 Comunidad Autónoma: Cataluña

#### Portafirmas

Se ha realizado correctamente una firma basada en claves concertadas.

Puede descargarse el texto de firma (sólo informativo), así como el fichero XML de firma (validez legal).

Puede ver el contenido de un fichero xml de firma, cargando el fichero en: RemitePIN Visor

Descarga de ficheros:

Texto de firma (sólo informativo)

Fichero XML de firma electrónica basada en claves concertadas (validez legal)

#### << Volver

Firma de las actuaciones previas realizado correctamente.

![](_page_44_Picture_1.jpeg)

SECRETARÍA GENERAL DE FINANCIACIÓN AUTONÓMICA Y LOCAL

# 8. Glosario de términos

SEH: Secretaría de Estado de Hacienda.

- ICO: Instituto de Crédito Oficial.
- CC. AA.: Comunidades Autónomas.
- FFCCAA: Fondo de Financiación a Comunidades Autónomas.
- FLA: Fondo de Liquidez Autonómica.
- FF: Fondo de Facilidad Financiera.
- ACG: Acuerdo de Consejo de Gobierno
- CDGAE: Comisión Delegada del Gobierno para Asuntos Económicos.
- ACDGAE: Acuerdo de la Comisión Delegada del Gobierno para Asuntos Económicos.
- SIGLA: Sistema de Información para la Gestión de la Liquidez Autonómica.
- IBAN: International Bank Account Number
- SWIFT: Society for Worldwide Interbank Financial Telecommunication
- XML: Extensible Markup Language.